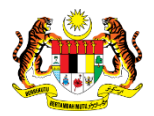

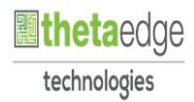

# SISTEM PERAKAUNAN AKRUAN KERAJAAN NEGERI (iSPEKS)

# USER MANUAL

# Peruntukan Hutang Ragu Spesifik (Akaun Belum Terima (AR))

Untuk

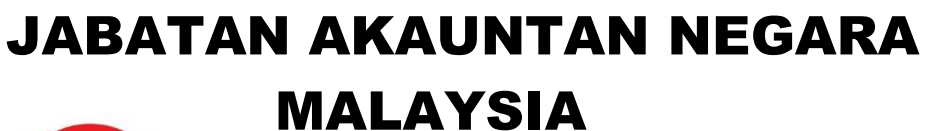

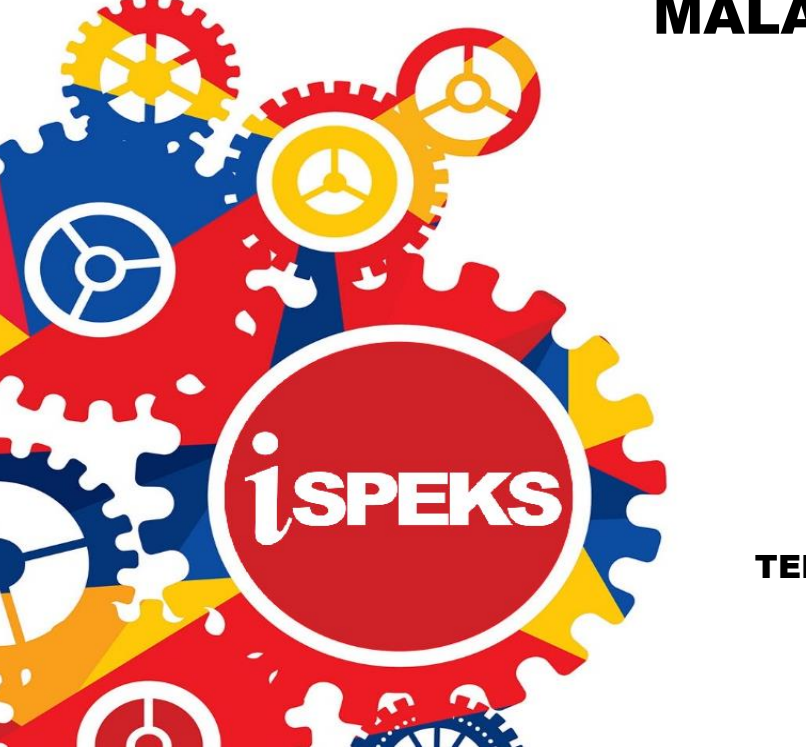

TERHAD

|                   | Ringkasan Penyerahan                                                |
|-------------------|---------------------------------------------------------------------|
| Penerangan        | Objektif dokumen penyediaan Manual Pengguna ini adalah untuk        |
|                   | membantu pengguna sistem memahami aliran proses dan merupakan       |
|                   | bahan rujukan atau panduan penggunaan sistem iSPEKS ini.            |
|                   | Dokumentasi ini juga menerangkan dengan terperinci bagaimana sistem |
|                   | ini berfungsi dan memberi gambaran kepada pengguna bagaimana untuk  |
|                   | menggunakan sistem tersebut.                                        |
| Aliran Kerja atau | Sila rujuk lampiran yang disediakan                                 |
| Aliran Tugas      |                                                                     |
| Kriteria          | Tidak berkenaan.                                                    |
| Penerimaan        |                                                                     |
| Keputusan Ujian   | Tidak berkenaan.                                                    |
| (Jika berkaitan)  |                                                                     |
| Komen             | Tidak berkenaan.                                                    |

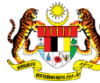

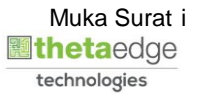

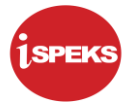

#### Pentadbiran dan Pengurusan Dokumen

#### Semakan Dokumen

| Bil | Versi | Tarikh     | Dikemaskini Oleh | Catatan            |
|-----|-------|------------|------------------|--------------------|
| 1   | 1.0   | 10/08/2017 | TTSB             | Keluaran Versi 1.0 |

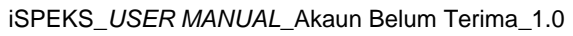

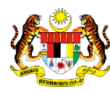

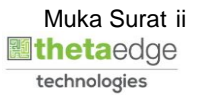

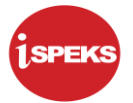

# ISI KANDUNGAN

| 1.0       | GLC         | DSARI1                                                       |   |
|-----------|-------------|--------------------------------------------------------------|---|
| 2.0<br>SP | PRC<br>ESIF | DSES PELARASAN DAN PEMANTAUAN - PERUNTUKAN HUTANG RAG<br>IK2 | U |
|           | 2.1         | Skrin Penyediaan 2                                           |   |
|           | 2.2         | Skrin Semakan17                                              |   |
|           | 2.3         | Skrin Kelulusan                                              |   |

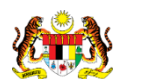

iSPEKS\_USER MANUAL\_Akaun Belum Terima\_1.0

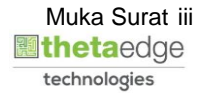

#### 1.0 GLOSARI

| Terma  | Keterangan Proses                        |
|--------|------------------------------------------|
| TTSB   | Theta Technologies Sdn. Bhd.             |
| iSPEKS | Sistem Perakaunan Akruan Kerajaan Negeri |
| JANM   | Jabatan Akauntan Negara Malaysia         |
| AR     | Modul Akaun Belum Terima                 |

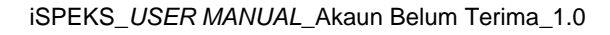

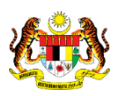

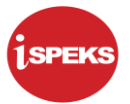

# 2.0 PROSES PELARASAN DAN PEMANTAUAN - PERUNTUKAN HUTANG RAGU SPESIFIK

Fungsi ini membenarkan PKN untuk melakukan peruntukan Hutang Ragu ke atas bilbil yang besar kemungkinan tidak dapat dijelaskan. Terdapat dua jenis peruntukan yang dibenarkan iaitu peruntukan spesifik dan peruntukan am:

Fungsi ini adalah untuk proses Peruntukan Spesifik Hutang Ragu.

Rekod Bil Penghutang akan dicapai melalui carian amaun ABT, tempoh ABT atau pun melalui Jabatan atau PTJ di mana bil dikeluarkan. Rekod lama Peruntukan Spesifik Hutang Ragu yang belum dihapus kira boleh dicapai semula sebagai kemasukan data baru.

Sebelum Proses Peruntukan Hutang Ragu Spesifik dilakukan, proses Penyediaan Maklumat Bajet & Penyediaan Waran akan dilakukan di Modul BA untuk memastikan peruntukan bajet mencukupi.

#### 2.1 Skrin Penyediaan

Pegawai Penyedia PKN akan membuat kemasukan maklumat Peruntukan Hutang Ragu Spesifik ke atas bil-bil yang besar kemungkinan tidak dapat dijelaskan.

1. Skrin Log Masuk dipaparkan.

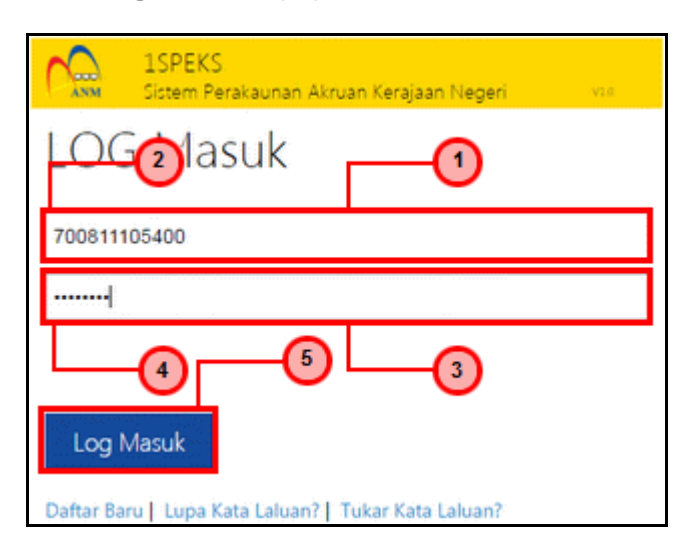

| Langkah | Tindakan                                                                | Catatan |
|---------|-------------------------------------------------------------------------|---------|
| 1       | Klik medan Nombor Kad Pengenalan.                                       |         |
| 2       | Pada medan <b>Nombor Kad Pengenalan</b> , masukkan data yang berkenaan. |         |
| 3       | Klik medan Kata Laluan.                                                 |         |
| 4       | Pada medan <b>Kata Laluan</b> , masukkan data yang berkenaan.           |         |

iSPEKS\_USER MANUAL\_Akaun Belum Terima\_1.0

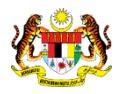

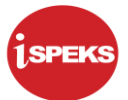

| 5 Log Masuk | 5 Log Masuk |
|-------------|-------------|
|             | Klik butang |

|                           |                                        |                |          | *                                      |        |            |         | Te             | tapan 👻                   |       |
|---------------------------|----------------------------------------|----------------|----------|----------------------------------------|--------|------------|---------|----------------|---------------------------|-------|
| Main Title                |                                        |                |          |                                        |        |            |         |                |                           |       |
| Senarai Tugasan UMUM      |                                        |                |          |                                        |        |            |         |                |                           |       |
| 3ii MODUL                 | PROSES SUB MODUL                       | SAH SIMPAN     | SEMAK    | SEMAK 2                                | SAH    | SOKONG     | LULUS 1 | LULUS 2        | KUIRI                     |       |
| 1                         | Bil                                    | 0              | -        | -                                      | -      | -          | -       | -              | 0                         |       |
| 2                         | Nota Kredit/Debit                      | 0              |          | +                                      | -      | -          | -       |                | 0                         |       |
| 3                         | Terimaan Dengan Bil                    | 8              | -        |                                        | -      | -          | -       | -              | -                         |       |
| 1                         | Terimaan Tanpa Bil                     | 21             | -        | *                                      | -      |            |         |                |                           |       |
| 5                         | Terimaan Dari Resit Yang<br>DiBatalkan | 29             |          |                                        |        | •          |         |                |                           |       |
| 3                         | Jana Penyata Pemungut<br>Manual/Auto   | 6              | -        | Skrin Penyediaan<br>1SPEKS dipaparkan. | ÷      |            |         | -              | 0                         |       |
| 7                         | Peruntukan Hutang Ragu<br>Spesifik     | 0              |          |                                        |        |            |         |                | 0                         |       |
| 8                         | Peruntukan Hutang Ragu Am              | 2              | -        | -                                      | -      |            | -       | -              | 0                         |       |
| 9 Akaun Belum Terima (AR) | ) Hapus Kira Dari Peruntukan           | 13             |          | -                                      | -      | -          |         | -              | 0                         |       |
| 0                         | Hapus Kira Bukan Dari<br>Peruntukan    | 6              | -        | -                                      | -      | -          | -       | -              | 1                         |       |
| 1                         | Reversal Hapus Kira                    | 1              |          |                                        | -      | -          | -       | -              | 0                         |       |
| 10 🔻 14 🔄 Muka sur        | rat 1 dari 2 🕨 🖬 🔿                     |                |          |                                        |        |            |         | Memaparkan rek | od 1 hingga 10 dari 1     | 16 re |
| Senarai Tugasan MODUL     |                                        |                |          |                                        |        |            |         |                |                           |       |
| 3il NO REKOD N            | IO RUJUKAN JENIS<br>URUSNIAGA          | BANK/SYARIKAT/ | INDIVIDU | AMAUN (RM)                             | STATUS | NAMA PEGAV | IAI     | TARIKH         | BIL HARI<br>(AGEING DOKUM | EN)   |
|                           |                                        |                |          | Y SEMU                                 | A V    |            |         | w Y            |                           | Y     |

| Main Title           |                                        |               |       |           |        |            |         |                |                             |
|----------------------|----------------------------------------|---------------|-------|-----------|--------|------------|---------|----------------|-----------------------------|
| narai Tugasan UMUM   |                                        |               |       |           |        |            |         |                |                             |
| MODUL                | PROSES SUB MODUL                       | SAH SIMPAN    | SEMAK | SEMAK 2   | SAH    | SOKONG     | LULUS 1 | LULUS 2        | KUIRI                       |
|                      | Bil                                    | 0             | -     |           | -      | -          | -       | -              | 0                           |
|                      | Nota Kredit/Debit                      | 0             | •     | •         | -      |            | •       | -              | 0                           |
|                      | Terimaan Dengan Bil                    | 8             |       | -         |        | -          | -       | -              | -                           |
|                      | Terimaan Tanpa Bil                     | 21            |       | -         |        |            |         | -              |                             |
|                      | Terimaan Dari Resit Yang<br>DiBatalkan | 29            | •     |           | -      | •          |         | •              |                             |
|                      | Jana Penyata Pemungut<br>Manual/Auto   | 6             |       |           |        |            |         | -              | 0                           |
|                      | Peruntukan Hutang Ragu<br>Spesifik     | 0             | -     |           | -      | -          | -       | -              | 0                           |
|                      | Peruntukan Hutang Ragu Am              | 2             | +     | -         | -      | -          | -       | -              | 0                           |
| Akaun Belum Terima ( | AR) Hapus Kira Dari Peruntukan         | 13            |       |           | -      |            | -       | -              | 0                           |
|                      | Hapus Kira Bukan Dari<br>Peruntukan    | 6             | -     |           | -      | -          | -       | -              | 1                           |
|                      | Reversal Hapus Kira                    | 1             |       | -         |        | -          |         | -              | 0                           |
| 0 • I4 4 Muka        | surat 1 dari 2 🕨 🖬 O                   |               |       |           |        |            |         | Memaparkan rek | od 1 hingga 10 dari 16 r    |
|                      |                                        |               |       |           |        |            |         |                |                             |
| narai Tugasan MODUL  |                                        |               |       |           |        |            |         |                |                             |
| NO REKOD             | NO RUJUKAN JENIS<br>URU SNIAGA         | BANK/SYARIKAT |       | MAUN (RM) | STATUS | NAMA PEGAN | IAI     | TARIKH         | BIL HARI<br>(AGEING DOKUMEN |
|                      |                                        |               |       | Y SEM     | JA V   |            |         | H Y            |                             |

| Langkah | Tindakan                  | Catatan |
|---------|---------------------------|---------|
| 1       | Klik paparan <b>Menu.</b> |         |

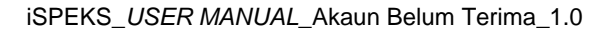

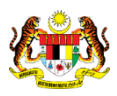

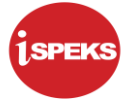

|                                  |   |     |                     | *                                       |             |            |             |     |            |                | Tetapan 👻       | 🔲 🎼              |
|----------------------------------|---|-----|---------------------|-----------------------------------------|-------------|------------|-------------|-----|------------|----------------|-----------------|------------------|
| 1SPEKS MENU                      | « | VN  | Main Title          |                                         |             |            |             |     |            |                |                 |                  |
| Q SAM                            | * | Ser | narai Tugasan UMUM  |                                         |             |            |             |     |            |                |                 |                  |
| 🔍 Bajet                          | * | Bil | MODUL               | PROSES SUB MODU                         | SAH SIMPAN  | SEMAK      | SEMAK 2     | SAH | SOKONG     | LULUS 1        | LULUS 2         | KUIRI            |
| 🔍 Lejar AM                       | * | 1   |                     | Bil                                     | 0           | -          | -           | -   | -          | -              | -               | 0                |
| Rengurusan Tunai                 | * | 2   |                     | Nota Kredit/Debit                       | 0           |            |             |     | +          |                |                 | 0                |
| 🔍 Akaun Belum Bayar              | * | 3   |                     | Terimaan Dengan Bil                     | 8           | -          |             | -   | -          | -              | -               |                  |
| 🔍 Akaun Belum Terima             | * | 4   |                     | Terimaan Tanpa Bil                      | 21          |            |             | -   | +          |                |                 | •                |
| Q Perolehan                      | * | 5   |                     | Terimaan Dari Resit<br>Yang DiBatalkan  | 29          |            | -           |     |            | -              | -               |                  |
| 🔍 Gaji<br>Q Pinjaman Kakitangan  | * | 6   |                     | Jana Penyata<br>Pemungut<br>Manual/Auto | -6:         |            | · •         | +   |            |                |                 | 0                |
| Q Pendahuluan & Tuntutan         | * | 7   |                     | Peruntukan Hutang<br>Ragu Spesifik      | 0           | -          |             | -   | -          | -              |                 | 0                |
| Q Pinjaman                       | * | 8   |                     | Peruntukan Hutang<br>Ragu Am            | 2           | -          |             |     | -          |                | -               | 0                |
| 🔍 Pelaburan                      | * | 9   | Akaun Belum Terima  | Hapus Kira Dari<br>Peruntukan           | 13          |            | -           | -   | -          | -              |                 | 0                |
| 🔍 Perakaunan Projek              | * |     | (AR)                | Hanus Kira Bukan                        |             |            |             |     |            |                |                 |                  |
| 🔍 Pengekosan Berasaskan Aktiviti | * | 10  | 0 🕶 14 🖪 Muka       | surat 1 dari 2                          | N O         |            |             |     |            | Memaparkan     | rekod 1 hingga  | 10 dari 16 reko: |
| 🔍 Pengurusan Kontrak             | * |     |                     |                                         |             |            |             |     |            |                |                 |                  |
| 🔍 Integrasi Luar                 | * | Ser | narai lugasan MODUL |                                         |             |            |             |     |            |                |                 |                  |
| Q DMS                            | * | Bil | NO REKOD NO RU      | JJUKAN URUSNIAGA                        | BANK/SYARIH | AT/IND AMA | UN (RM) STA | TUS | NAMA PEGAW | /AI T/         | ARIKH (AGE      | EING DOKU        |
|                                  |   |     |                     |                                         |             |            | Y SEMU      | A 🗸 |            |                | 💾 Y             | Y                |
|                                  |   | 10  | 0 🕶 H 🖷 Muka        | surat 1 dari 1                          | но          |            |             |     | N          | lemaparkan rei | kod 1 hingga 10 | dari 10 rekod    |

| Langkah | Tindakan                              | Catatan |
|---------|---------------------------------------|---------|
| 1       | Klik menu <b>Akaun Belum Terima</b> . |         |

| 1 SPEK S MENU                                                                                                    | «   | 1   | Main Title          |                                         |             |             |             |      |            |            |                |                       |
|----------------------------------------------------------------------------------------------------|-----|-----|---------------------|-----------------------------------------|-------------|-------------|-------------|------|------------|------------|----------------|-----------------------|
| Q, SAM                                                                                                    | * * | Se  | narai Tugasan UMUM  |                                         |             |             |             |      |            |            |                |                       |
| 🔍 Bajet                                                                                                    | ×   | Bil | MODUL               | PROSES SUB MODU                         | SAH SIMPAN  | SEMAK       | SEMAK 2     | SAH  | SOKONG     | LULUS 1    | LULUS 2        | KUIRI                 |
| 🔍 Lejar AM                                                                                                    | ×   | 1   |                     | Bil                                     | 0           | -           | -           |      | -          | -          | -              | 0                     |
| 🔍 Pengurusan Tunai                                                                                                    | *   | 2   |                     | Nota Kredit/Debit                       | 0           |             |             | +    |            |            |                | 0                     |
| 🔍 Akaun Belum Bayar                                                                                                    | *   | 3   |                     | Terimaan Dengan Bil                     | 8           | -           | -           | -    | -          | •          | •              | •                     |
| 🔍 Akaun Belum Terima                                                                                                    | *   | 4   |                     | Terimaan Tanpa Bil                      | 21          |             |             | •    |            |            |                |                       |
| ▲ 😋 Billing                                                                                                    |     | 5   |                     | Terimaan Dari Resit<br>Yang DiBatalkan  | 29          | ÷.          | -           | -    |            | -          | -              | -                     |
| Nota Kredit/Debit<br>Pembatalan Bil/Nota<br>Cetak Bil                                                                                                    |     | 6   |                     | Jana Penyata<br>Pemungut<br>Manual/Auto | 6           |             | -           | -    | -          |            |                | 0                     |
| Terimaan     Dengan Bil                                                                                                    |     | 7   |                     | Peruntukan Hutang<br>Ragu Spesifik      | 0           | -           | -           | -    | -          | -          | -              | 0                     |
| Tanpa Bil<br>Terimaan Dari Resit Yang DiBatalkan                                                                                                    |     | 8   |                     | Peruntukan Hutang<br>Ragu Am            | 2           | -           | •           | -    | +          | -          | -              | 0                     |
| <ul> <li>Penyata Pemungut</li> <li>Jana Penyata Pemungut Manual/Auto</li> </ul>                                                                                                    |     | 9   | Akaun Belum Terima  | Hapus Kira Dari<br>Peruntukan           | 13          |             | -           | +    |            | +          | -              | 0                     |
| Gelarasan dan Pemantauan     Gengesahan Baki Hutang     Surat Peringatan Baki Hutang                                                                                                    |     |     | 0 • H 4 Muka        | Hanus Kira Bukan<br>I surat 1 dari 2 🕨  | н о         |             |             |      |            | Memaparkan | rekod 1 hingga | a 10 dari 16 r        |
| Peruntukan Hutang Ragu/Lapuk     Peruntukan Hutang Ragu Spesifik                                                                                                    |     | Se  | narai Tugasan MODUL |                                         |             |             |             |      |            |            |                |                       |
| Peruntukan Hutang Ragu am A end and a state of the state of the state of |     | Bil | NO REKOD NO RI      | JJUKAN JENIS<br>URUSNIAGA               | BANK/SYARIK | CAT/IND AMA | UN (RM) STA | ATUS | NAMA PEGAV | VAI T/     | ARIKH (AG      | IL HARI<br>JEING DOKU |
| Hapuskira Dari Peruntukan                                                                                                    |     |     |                     |                                         |             |             | Y SEMU      | JA 🗸 |            |            | H Y            | Y                     |

| Langkah | Tindakan                                           | Catatan |
|---------|----------------------------------------------------|---------|
| 1       | Klik menu <b>Peruntukan Hutang Ragu Spesifik</b> . |         |

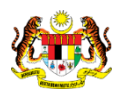

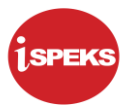

|     |       |                   |                   |                  |                        | *          |         |              |          | Tetapan 👻        |                   |
|-----|-------|-------------------|-------------------|------------------|------------------------|------------|---------|--------------|----------|------------------|-------------------|
| » 1 | n/ Ma | in Title          |                   |                  |                        |            |         |              |          | 0                |                   |
|     | Sena  | rai Tugasan Skrin |                   |                  |                        |            |         |              |          | U.               |                   |
|     |       |                   |                   |                  |                        |            |         |              |          |                  | REKOD BARU        |
|     | Bil   | NO REKOD          | NO RUJUKAN        | JENIS URU SNIAGA | BANK/SYARIKAT/INDIVIDU | AMAUN (RM) | STATUS  | NAMA PEGAWAI | TARIKH   | BIL<br>(AGEING E | HARI<br>IOKUMEN)  |
|     |       |                   |                   |                  |                        | Y          | SEMUA 🗸 |              |          |                  | Y                 |
|     | 10    | ▼ 14 4 Mu         | ka surat 0 dari 0 | ▶ H O            |                        |            |         |              | Memapark | an rekod 0 hing  | ga O dari O rekoo |
|     |       |                   |                   |                  |                        |            |         |              |          |                  |                   |
|     |       |                   |                   |                  |                        |            |         |              |          |                  |                   |
|     |       |                   |                   |                  |                        |            |         |              |          |                  |                   |
|     |       |                   |                   |                  |                        |            |         |              |          |                  |                   |

| Langkah | Tindakan                        | Catatan |
|---------|---------------------------------|---------|
| 1       | Klik butang <b>Rekod Baru</b> . |         |

|                                                                        |                                                                         | *                                            |                              |                              | Tetapan 👻                                                                                                 |                                        |
|------------------------------------------------------------------------|-------------------------------------------------------------------------|----------------------------------------------|------------------------------|------------------------------|----------------------------------------------------------------------------------------------------|----------------------------------------|
| Peruntukan Hutang Ragu Spesifik                                        |                                                                         |                                              |                              |                              |                                                                                                    |                                        |
| Maklumat Induk                                                         |                                                                         |                                              |                              |                              |                                                                                                    |                                        |
| Tahun Kewangan<br>Tarikh Urusniaga<br>Jabatan Penyedia<br>PTJ Penyedia | : 2016<br>: 11/11/2016<br>: 020300 - PERBENDAH<br>: 20301000 - YB PEGAW | IARAAN NEGERI SELANGOR<br>MI KEWANGAN NEGERI |                              |                              |                                                                                                    |                                        |
| Maklumat Peruntukan Spesifik Hutan                                     | g Ragu                                                                  |                                              |                              |                              |                                                                                                    |                                        |
| No. Peruntukan Spesifik<br>Tempoh<br>Perihal                           | Sila Pilih<br>SETAHUN<br>SUKU TAHUN                                     | This field is required.                      |                              |                              |                                                                                                    |                                        |
|                                                                        | SETENGAH TAHUN                                                          | 2                                            |                              | Carian                       | Penghutang Carian dari Perun                                                                              | tukan Spe                              |
| Bil. Jabatan PTJ                                                       | SETENGAH TAHUN                                                          | 2<br>Penghutang                              | Jumlah ABT Yang Dipilih (RM) | Carian<br>Peratus Peruntukan | Penghutang Carian dari Perun<br>Jumlah Peruntukan Spesifik (R                                             | tukan Spe<br>M Padam                   |
| Bil. Jabatan PTJ<br>10 • I4 4 Muka surat 0                             | SETENGAH TAHUN<br>No Rujukan<br>dari 0                                  | 2<br>Penghutang                              | Jumlah ABT Yang Dipilih (RM) | Carian<br>Peratus Peruntukan | Penghutang Carian dari Perun<br>Jumlah Peruntukan Spesifik (R<br>Memaparkan rekod 0 hingga                | tukan Sper<br>IN Padam<br>0 dari 0 rek |
| Bil. Jabatan PTJ<br>10 • H 4 Muka surat 0                              | SETENGAH TAHUN<br>No Rujukan<br>dari 0 🕨 M Ö                            | 2<br>Penghutang                              | Jumlah ABT Yang Dipilih (RM) | Carian<br>Peratus Peruntukan | Penghutang Carian dari Perun<br>Jumlah Peruntukan Spesifik (R<br>Memaparkan rekod 0 hingga<br>Jumlah(RM): | tukan Sper<br>IN Padam<br>0 dari 0 rek |
| Bil. Jabatan PTJ<br>10 • H 4 Muka surat 0<br>Maklumat Terperinci       | BETENGAH TAHUN<br>No Rujukan<br>dari 0                                  | 2<br>Penghutang                              | Jumlah ABT Yang Dipilih (RM) | Carlan<br>Peratus Peruntukan | Penghutang Carlan dari Perun<br>Jumlah Peruntukan Spesifik (R<br>Memaparkan rekod 0 hingga<br>Jumlah(RM): | tukan Spet<br>th Padam<br>0 dari 0 rek |
| Bil. Jabatan PTJ<br>10 • H 4 Muka surat 0<br>Maklumat Terperinci       | BETENGAH TAHUN<br>No Rujukan<br>dari 0                                  | Penghutang                                   | Jumlah ABT Yang Dipilih (RM) | Carlan<br>Peratus Peruntukan | Penghutang Cartan dari Perun<br>Jumlah Peruntukan Spesifik (R<br>Memaparkan rekod 0 hingga<br>Jumlah(RM): | lukan Spes<br>IN Padam<br>0 dari 0 rek |

| Langkah | Tindakan                             | Catatan |
|---------|--------------------------------------|---------|
| 1       | Klik senarai pilihan <b>Tempoh</b> . |         |
| 2       | Pilih senarai Tempoh yang berkenaan. |         |

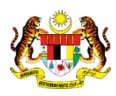

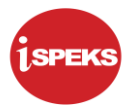

|                                                                        |                                                                                             | *                         |                              |                    | Tetapan 👻                                    | (1 mm)<br>2 mm)<br>2 mm) |
|------------------------------------------------------------------------|---------------------------------------------------------------------------------------------|---------------------------|------------------------------|--------------------|----------------------------------------------|--------------------------|
| 🖉 Peruntukan Hutang Ragu Spesifik                                      |                                                                                             |                           |                              |                    |                                              |                          |
| Maklumat Induk                                                         |                                                                                             |                           |                              |                    |                                              |                          |
| Tahun Kewangan<br>Tarikh Urusniaga<br>Jabatan Penyedia<br>PTJ Penyedia | : 2016<br>: 11/11/2016<br>: 020300 - PERBENDAHARAAN NEGE<br>: 20301000 - YB PEGAWAI KEWANGA | ERI SELANGOR<br>IN NEGERI |                              |                    |                                              |                          |
| Maklumat Peruntukan Spesifik Hutang                                    | Ragu                                                                                        |                           |                              |                    |                                              |                          |
| No. Peruntukan Spesifik<br>Tempoh                                      |                                                                                             | D _                       |                              |                    |                                              |                          |
| Perihal                                                                | p <u>eruntukan spesifik hutang</u> ragu                                                     |                           |                              | Carian             | 3<br>Penghutang Carian dari Peruntuk         | an Spesifi               |
| Bil. Jabatan PTJ                                                       | No Rujukan                                                                                  | Penghutang                | Jumlah ABT Yang Dipilih (RM) | Peratus Peruntukan | Jumlah Peruntukan Spesifik (RN               | Padam                    |
| 10 🔻 14 🔺 Muka surat 0                                                 | fari0 ▶ ₩ Ŏ                                                                                 |                           |                              |                    | Memaparkan rekod 0 hingga 0 d<br>Jumlah(RM): | lari 0 rekod             |
| Maklumat Terperinci                                                    |                                                                                             |                           |                              |                    |                                              |                          |
|                                                                        |                                                                                             |                           |                              |                    |                                              | 4                        |
| Bil. Jabatan Dipertanggung                                             | PTJ Dipertanggung Vot/ Dar                                                                  | na Program/ Aktiviti      | Kod Akaun                    | Jabatan Pembayar   | PTJ Pembayar                                 | Padam                    |
| 10 🔻 le 🖷 Muka surat 0 d                                               | ari 0 🕨 🛃 Ö                                                                                 |                           |                              |                    | Memaparkan rekod 0 hingga 0 /                | dari 0 rekor             |

| Langkah | Tindakan                                                                                     | Catatan |
|---------|----------------------------------------------------------------------------------------------|---------|
| 1       | Klik medan <b>Perihal</b> .                                                                  |         |
| 2       | Pada medan Perihal, masukkan data sebagai contoh " <b>peruntukan spesifik hutang ragu</b> ". |         |
| 3       | Klik butang Carian Penghutang.                                                               |         |

|       |                                              |                  | *                 |                       | Tetapan 👻 🔝 🎼                            |
|-------|----------------------------------------------|------------------|-------------------|-----------------------|------------------------------------------|
| >>    | 💅 Peruntukan Hutang Ragu Spesifik            |                  |                   |                       |                                          |
|       | Maklumat Induk                               |                  |                   | -11                   |                                          |
| Pilih | an Carian                                    |                  |                   | U                     | * _ = ×                                  |
|       |                                              | Amaun ABT > (RM) |                   | 10,000.00             |                                          |
|       |                                              | Tempoh Bil >     | :                 | TAHUN                 |                                          |
|       |                                              | Penghutang       | : Sila Pilih      | ~                     |                                          |
|       |                                              | Jabatan          | : Sila Pilih      | ~                     | •                                        |
|       |                                              | PTJ              | : Sila Pilih      | ~                     | <b></b> 3                                |
|       |                                              |                  |                   |                       | Cari Kosongkan Kembali                   |
| На    | sil Carian - Senarai Penghutang              |                  |                   |                       | *                                        |
| Bil   | Jabatan PTJ No R                             | ujukan           | Penghutang        |                       | Jumlah ABT Yang Dipilih (RM)             |
| 1     | 0 ▼  4 4 Muka surat 0 dari 0 🕨 🕨 Ŏ           |                  |                   |                       | Memaparkan rekod 0 hingga 0 dari 0 rekod |
|       |                                              |                  |                   |                       | Plih                                     |
|       |                                              |                  |                   |                       | Jumlah(RM):                              |
|       | Maklumat Terperinci                          |                  |                   |                       | •                                        |
|       |                                              |                  |                   |                       | ٠                                        |
|       | Bil. Jabatan Dipertanggung PTJ Dipertanggung | Vot/ Dana Progr  | am/Aktiviti Kod A | kaun Jabatan Pembayar | PTJ Pembayar Padam                       |
|       | 10 ▼ 14 4 Muka surat 0 dari 0 ▶ ▶1 Ŏ         |                  |                   |                       | Memaparkan rekod 0 hingga 0 dari 0 rekod |

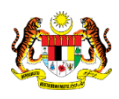

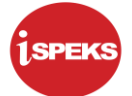

| Langkah | Tindakan                                                                    | Catatan |
|---------|-----------------------------------------------------------------------------|---------|
| 1       | Klik medan <b>Amaun ABT &gt; (RM).</b>                                      |         |
| 2       | Pada medan Amaun ABT > (RM), masukkan data sebagai contoh " <b>10000</b> ". |         |
| 3       | Klik butang <b>Cari</b> .                                                   |         |

|         |                      |                       |                     | *                    |                              |                    |                                              |               | Tetapan 👻               |                 | Þ             |
|---------|----------------------|-----------------------|---------------------|----------------------|------------------------------|--------------------|----------------------------------------------|---------------|-------------------------|-----------------|---------------|
| » v     | Peruntukan Hutang    | Ragu Spesifik         |                     |                      |                              |                    |                                              |               |                         |                 |               |
| N       | laklumat Induk       |                       |                     |                      |                              |                    |                                              |               |                         |                 |               |
| Pilihan | Carian               |                       |                     |                      |                              |                    | andra an an an an an an an an an an an an an |               |                         | ÷ _             | = ×           |
|         |                      |                       | Amaun ABT > (RM)    | :                    |                              | 10,000             | 0.00                                         |               |                         |                 |               |
|         |                      |                       | Tempoh Bil >        |                      |                              | TAH                | UN                                           |               |                         |                 |               |
|         |                      |                       | Penghutang          |                      | Sila Pilih                   |                    | ~                                            |               |                         |                 |               |
|         |                      |                       | Jabatan             |                      | Sila Pilih                   |                    | ~                                            |               |                         |                 |               |
|         |                      |                       | PTI                 |                      | Sita Pilih                   |                    | ~                                            |               |                         |                 |               |
|         |                      |                       |                     |                      | CHAIT IIII                   |                    |                                              |               |                         |                 |               |
|         |                      |                       |                     |                      |                              |                    |                                              |               | Cari Kos                | ongkan Kerr     | nbali         |
| Hasil   | Carian - Senarai Pen | ghutang               |                     |                      |                              |                    |                                              |               | 6                       |                 |               |
| Bil.    | Jabatan              | PTJ                   | No Rujukan          |                      | Per                          | nghutang           |                                              |               | Jumlah ABT Yang L       | ipilih (RM)     |               |
| 1       | 020100               | 20101000              | K123456             |                      | MAJU JAYA ENTERPRISE SDN BHD |                    |                                              |               | 44,330.00               |                 |               |
| 2       | 020100               | 20101000              | A234567             |                      | ASAS MAJU ENTERPRISE         |                    |                                              |               | 12,657.00               |                 |               |
| 3       | 020100               | 20101000              | SD-2314000          | BA                   | NDAR RAYA DI                 | EVELOPMENT SDN BHD |                                              |               |                         | 30,000.00       |               |
| 10      | • I4 🖣 Muka          | surat 1 🛛 dari 1 🕨 🕅  | Ó                   |                      |                              |                    |                                              |               | Memaparkan rekod 1 h    | ngga 3 dari 3 i | rekod         |
|         |                      |                       |                     |                      |                              |                    |                                              |               |                         |                 | Pullb         |
|         |                      |                       |                     |                      |                              |                    |                                              |               |                         | -               | in the second |
|         |                      |                       |                     |                      |                              |                    |                                              |               |                         |                 | •             |
| E       | lil. Jabatan Dipert  | anggung PTJ Dipe      | rtanggung Vot/ Dana | Program              | Aktiviti                     | Kod Akaun          | Jab                                          | atan Pembayar | PTJ Pembayar            | Padam           |               |
|         | 10 • H 4 M           | luka surat 0 dari 0 🕨 | но                  |                      |                              |                    |                                              |               | Memaparkan rekod 0 hing | ga 0 dari 0 rek | bo            |
| 4       | en station in the    |                       | COLUMN CONTRACTOR   | and the same service |                              | a and a second     | · · · · · · · ·                              |               |                         |                 |               |

| Langkah | Tindakan                                                                 | Catatan |
|---------|--------------------------------------------------------------------------|---------|
| 1       | Tindakan <i>checkbox</i> untuk memilih <b>Penghutang</b> yang berkenaan. |         |

|       |                            |                   |                       | 8                 |                     | Tetapan 👻 🔝                            | Þ     |
|-------|----------------------------|-------------------|-----------------------|-------------------|---------------------|----------------------------------------|-------|
| >>    | V Peruntukan Hutang R      | lagu Spesifik     |                       |                   |                     |                                        |       |
|       | Maklumat Induk             |                   |                       |                   |                     |                                        |       |
| Pilih | an Carian                  |                   |                       |                   |                     | * _                                    | = ×   |
|       |                            |                   | Amaun ABT > (RM)      |                   | 10,000.00           |                                        |       |
|       |                            |                   | Tempoh Bil >          |                   | TAHUN               |                                        |       |
|       |                            |                   | Penghutang            | : Sila Pilih      | ~                   |                                        |       |
|       |                            |                   | Jabatan               | : Sita Pilih      | ~                   |                                        |       |
|       |                            |                   | PTJ                   | ; Sila Pilih      | ~                   |                                        |       |
|       |                            |                   |                       |                   |                     | Cari Kosongkan Kem                     | bali  |
| Ha    | sil Carian - Senarai Pengl | hutang            |                       |                   |                     |                                        |       |
| Bil   | . Jabatan                  | PTJ               | No Rujukan            |                   | Penghutang          | Jumlah ABT Yang Dipilih (RM)           |       |
| 1     | 020100                     |                   |                       |                   |                     | 44,330.00                              | 2     |
| 2     | 020100                     |                   |                       |                   |                     | 12,657.00                              | 4     |
| 3     | 020100                     | 20101000          | SD-2314000            | BANDAR RAYA       | DEVELOPMENT SDN BHD |                                        |       |
| 1     | 0 🔹 14 🔺 Muka su           | urat 1 dari 1 🕨   | N O                   |                   |                     | Memaparkan rekod 1 🥥 a 3 dari 3 i      | kod   |
|       |                            |                   |                       |                   |                     |                                        | Pilih |
|       | Bil. Jabatan Dipertar      | nggung PTJ D      | pertanggung Vot/ Dana | Program/ Aktiviti | Kod Akaun           | Jabatan Pembayar PTJ Pembayar Padam    | •     |
|       | 10 • H 4 Mu                | ka surat 0 dari 0 | ⊁ н о                 |                   |                     | Memaparkan rekod 0 hingga 0 dari 0 rek | od    |

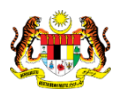

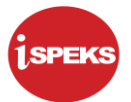

| Langkah | Tindakan                   | Catatan |
|---------|----------------------------|---------|
| 1       | Klik butang <b>Pilih</b> . |         |

|                                                                                                    |                                                                                                    |                                                              | *                                                                                                    |                                                                          |                                          | Tetapan 👻                                                                                           |                                                   |
|----------------------------------------------------------------------------------------------------|----------------------------------------------------------------------------------------------------|--------------------------------------------------------------|----------------------------------------------------------------------------------------------------|--------------------------------------------------------------------------|------------------------------------------|----------------------------------------------------------------------------------------------------|---------------------------------------------------|
| Peruntukan Hutar                                                                                                    | ng Ragu Spesifik                                                                                                    |                                                              |                                                                                                    |                                                                          |                                          |                                                                                                    |                                                   |
| Aaklumat Induk                                                                                                    |                                                                                                    |                                                              |                                                                                                    |                                                                          |                                          |                                                                                                    |                                                   |
| Tahun Kewangan<br>Tarikh Urusniaga<br>Jabatan Penyedia<br>PTJ Penyedia                                                                                                    |                                                                                                    | : 2016<br>: 11/11/2016<br>: 020300 - PERB<br>: 20301000 - YB | IENDAHARAAN NEGERI SELANGOR<br>PEGAWAI KEWANGAN NEGERI                                                |                                                                          |                                          |                                                                                                    |                                                   |
| Maklumat Peruntuk                                                                                                    | tan Spesifik Hutan                                                                                                    | g Ragu                                                       |                                                                                                    |                                                                          |                                          |                                                                                                    |                                                   |
| Tempoh<br>Perihal                                                                                                    |                                                                                                    | SETENGAH TA                                                  | NHUN vesifik hutang ragu                                                                              |                                                                          |                                          |                                                                                                    |                                                   |
| Bil. Jabatan                                                                                                    | PTJ                                                                                                    | No Ruiukan                                                   | Pendhutano                                                                                            | Jumlah ABT Yang Dipilih (KM)                                             | Cariar<br>Peratus Peruntukan             | Thutang Carian dari Perunt                                                                          | ukan Spo<br>N Padam                               |
| Bil. Jabatan<br>1 020100                                                                                                    | PTJ<br>20101000                                                                                                    | No Rujukan<br>K123456                                        | Penghutang<br>MAJU JAYA ENTERPRISE SDN BHD                                                            | Jumlah ABT Yang Diplih (KR)<br>44,330.03                                 | Cariar<br>Peratus Peruntukan             | Uthutang Carian dari Perunt<br>Jumlah Peruntukan Spesifik (Ri                                       | ukan Spe<br>N Padam                               |
| Bil. Jabatan<br>1 020100<br>2 020100                                                                                                    | PTJ<br>20101000<br>20101000                                                                                                    | No Rujukan<br>K123456<br>A234567                             | Penghutang<br>MAJU JAYA ENTERPRISE SDN BHD<br>ASAS MAJU ENTERPRISE                                    | Jumlah ABT Yang Diplin (KM)<br>44,330.00<br>12,657.00                    | Caria<br>Peratus Peruntukan              | Juhutang Carian dari Perunt<br>Jumlah Peruntukan Spesifik (Ri                                       | ukan Spe<br>N Padam<br>X                          |
| Bil.         Jabatan           1         020100           2         020100           3         020100                                                                                                    | stang Ragu Spesifik         n       : 2016         i       : 2016         i       : 2017         i       : 203000.PERBENDAHARAAN NEGERI SELANGOR         : 20301000.YB PEGAWAI KEWANGAN NEGERI         stans Spesifik Hutang Ragu         Spesifik         Spesifik         i       PTJ         No Rujukan       Penghutang ragu         i       PTJ         No Rujukan       Penghutang ragu         i       20101000         K123456       MAUU JAYA ENTERPRISE SIN BHD         i       20101000         A 20101000       \$\$233400         BANDAR RAYA DEVELOPMENT SIN BHD       30.00.00.00         Mula sural (1 dit 1 ) N O       Memaparian resiod 1 hinga 3 did 1 | ukan Spo<br>N Padam<br>X<br>X                                |                                                                                                    |                                                                          |                                          |                                                                                                    |                                                   |
| Verturbatin Hudung Hudung Spesinik         Maklumat Induk         Tahun Kewangan       : 2016         Tahun Kewangan       : 2018         Tahun Kewangan       : 2018         Tahun Kewangan       : 2018         Tahun Kewangan       : 2018         Colspan="2">Colspan="2">: 2018         Jabatan Penyedia       : 201000         Maklumat Penyedia       : 20100       : 2016         Maklumat Penyedia       : 20100       : 2016       : 2016         Maklumat Penyedia       : 200100       : SETENGAH TAHUN         Image Silik       :       : SETENGAH TAHUN       :         Penihal       : SETENGAH TAHUN       :         : SETENGAH TAHUN       :         : SETENGAH TAHUN       :         : SETENGAH TAHUN       :         : SETENGAH TAHUN       :         : SETENGAH TAHUN <td co<="" td=""></td> |                                                                                                    |                                                              |                                                                                                    |                                                                          |                                          |                                                                                                    |                                                   |
| Bil. Jabatan<br>1 020100<br>2 020100<br>3 020100<br>10 ▼ I4 4                                                                                                    | PTJ<br>20101000<br>20101000<br>20101000<br>Muka surat 1                                                                                                    | No Rujukan<br>K123456<br>A234567<br>SD-2314000<br> dari 1    | Penghutang<br>MAJU JAYA ENTERPRISE SDN BHD<br>ASAS MAJU ENTERPRISE<br>BANDAR RAYA DEVELOPMENT SDN BHD | 2<br>Jumlah ABT Yang Dipilih (KM)<br>44,330.00<br>12,657.00<br>30,000.00 | Caria<br>Peratu <mark>r</mark> eruntukan | Garlan dari Peruntu<br>Jumlah Peruntukan Spesifik (Ri<br>Memaparkan rekod 1 hingga 3<br>Jumlah(RM); | ukan Spe<br>N Padam<br>X<br>X<br>X<br>3 dari 3 re |

| Langkah | Tindakan                                                                   | Catatan |
|---------|----------------------------------------------------------------------------|---------|
| 1       | Klik medan <b>Peratus Peruntukan</b> .                                     |         |
| 2       | Pada medan Peratus Peruntukan, masukkan data sebagai contoh " <b>10</b> ". |         |

# 13. Skrin Penyediaan iSPEKS dipaparkan.

|                                                               |                       |                                                                   | *                                                 |                         | Tetapan 👻                                        |
|---------------------------------------------------------------|-----------------------|-------------------------------------------------------------------|---------------------------------------------------|-------------------------|--------------------------------------------------|
| Peruntukan                                                    | Hutang Ragu Spesifik  | k.                                                                |                                                   |                         |                                                  |
| Maklumat Ind                                                  | ık                    |                                                                   |                                                   |                         | *                                                |
| Tahun Kewan<br>Tarikh Urusnia<br>Jabatan Peny<br>PTJ Penyedia | gan<br>Iga<br>edia    | : 2016<br>: 11/11/2016<br>: 020300 - PERBEN<br>: 20301000 - YB PE | DAHARAAN NEGERI SELANGOR<br>SAWAI KEWANGAN NEGERI |                         |                                                  |
| Maklumat Per                                                  | untukan Spesifik Huta | ang Ragu                                                          |                                                   |                         |                                                  |
| No. Peruntuka<br>Tempoh<br>Perihal                            | in Spesifik           | SETENGAH TAHU<br>peruntukan spesif                                | N V                                               |                         | Carian Penghutang Carian dari Peruntukan Spesifi |
| Bil. Jabat                                                    | an PTJ                | No Rujukan                                                        | Penghutang                                        | Jumlah ABT Yang Dipilih | Peruntukan (1) Iah Peruntukan Spesifik (RN Padam |
| 1 0201                                                        | 00 20101000           | K123456                                                           | MAJU JAYA ENTERPRISE SDN BHD                      | 44,330.00               | 10 4,433.00 🗙                                    |
| 2 0201                                                        | 00 20101000           | A234567                                                           | ASAS MAJU ENTERPRISE                              | 12,657.00               | 0.00 🗱                                           |
| 3 0201                                                        | 00 20101000           | SD-2314000                                                        | BANDAR RAYA DEVELOPMENT SDN BHD                   | 30,000.00               | · · · · · · · · · · · · · · · · · · ·            |
| 10 • 14                                                       |                       | dari 1 🕨 🕅 🔿                                                      |                                                   |                         | Memaparkan rekod 1 hingga 3 dari 3 rekod         |
|                                                               |                       |                                                                   |                                                   |                         | Jumlah(RM): 4,433.00                             |
| Maklumat Ter                                                  | perinci               |                                                                   |                                                   |                         |                                                  |

| Langkał | Tindakan                                                                   | Catatan |
|---------|----------------------------------------------------------------------------|---------|
| 1       | Klik medan <b>Peratus Peruntukan</b> .                                     |         |
| 2       | Pada medan Peratus Peruntukan, masukkan data sebagai contoh " <b>10</b> ". |         |

iSPEKS\_USER MANUAL\_Akaun Belum Terima\_1.0

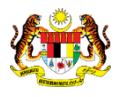

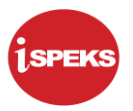

|                                                                                                    |                       |                                                                   | *                                                 |                              |                        | Tetapan 👻                      |        |
|----------------------------------------------------------------------------------------------------|-----------------------|-------------------------------------------------------------------|---------------------------------------------------|------------------------------|------------------------|--------------------------------|--------|
| Peruntukan Hu                                                                                                    | itang Ragu Spesifik   |                                                                   |                                                   |                              |                        |                                |        |
| Maklumat Induk                                                                                                    |                       |                                                                   |                                                   |                              |                        |                                |        |
| Tahun Kewangar<br>Tarikh Urusniaga<br>Jabatan Penyedi<br>PTJ Penyedia                                                                                                    | n<br>I<br>Ia          | : 2016<br>: 11/11/2016<br>: 020300 - PERBEN<br>: 20301000 - YB PE | DAHARAAN NEGERI SELANGOR<br>GAWAI KEWANGAN NEGERI |                              |                        |                                |        |
| Maklumat Perun                                                                                                    | tukan Spesifik Hutang | Ragu                                                              |                                                   |                              |                        |                                |        |
| No. Peruntukan §                                                                                                    | Spesifik              |                                                                   |                                                   |                              |                        |                                |        |
| Tempoh                                                                                                    |                       | SETENGAH TAHU                                                     | JN 🗸                                              |                              |                        |                                |        |
|                                                                                                    |                       |                                                                   |                                                   |                              | Carian Peny            | thutang Carian dari Peruntuk   | an Spe |
| Bil. Jabatan                                                                                                    | PTJ                   | No Rujukan                                                        | Penghutang                                        | Jumlah ABT Yang Dipilih (RM) | Peratus Peruntukan Jun | ılah Peruntukan Spesifik (RN I | Padam  |
| 1 020100                                                                                                    | 20101000              | K123456                                                           | MAJU JAYA ENTERPRISE SDN BHD                      | 44,3 (2)                     | (1)                    | 4,433.00                       | ×      |
| 2 020100                                                                                                    | 20101000              | A234567                                                           | ASAS MAJU ENTERPRISE                              | 12,657.00                    | 10                     | 1,265.70                       | ×      |
| 3 020100                                                                                                    | 20101000              | SD-2314000                                                        | BANDAR RAYA DEVELOPMENT SDN BHD                   | 30,000.00                    |                        | 0.00                           | ×      |
| Makkuma Induk         Enterprise         Carlan Penghulan         Carlan Agar Penuntukan           Makkuma Induk         Tanich Urusniaga         : 111/12016         : 20300- VERGENDAHARAAN NEOERI SELANGOR           PTJ Penyedia         : 2030100 - YB PEGAWAI KEWANGAN NEOERI SELANGOR         : PTJ Penyedia         : 2030100 - YB PEGAWAI KEWANGAN NEOERI SELANGOR           No. Peruntukan Spesifik         :         : SETENGAH TAHUN         :           Penihal         : SETENGAH TAHUN         :         : SETENGAH TAHUN           Penihal         : SETENGAH TAHUN         :         :           Bit         Jabatan         PTJ         No Rujukan         :           VOL 2001000         2010000         KI 23456         MAU JAYA ENTERPRISE SON BHD         Jumiah ABT Yang Dipilih (RM)         Peratus Peruntukan Jumiah Peruntukan Spesifik (RA           1         Q021000         2010000         KI 23456         MAU JAYA ENTERPRISE         12,657/20         10         1,2657/20           3         Q021000         SD-23140000         BANDAAR RAYA DEVELORMENT SON BHD         30,000/2         0,000         0,000           10         H         Muka surat 1         Peru H         Memapartan rekod 1 hingga 3 | ari 3 rel             |                                                                   |                                                   |                              |                        |                                |        |
|                                                                                                    |                       |                                                                   |                                                   |                              |                        | Jumlah(RM);                    | 5 609  |
|                                                                                                    |                       |                                                                   |                                                   |                              |                        |                                | 0,000  |
| Aaklumat Terper                                                                                                    | inci                  |                                                                   |                                                   |                              |                        |                                | 5,050. |

| Langkah | Tindakan                                                                   | Catatan |
|---------|----------------------------------------------------------------------------|---------|
| 1       | Klik medan <b>Peratus Peruntukan</b> .                                     |         |
| 2       | Pada medan Peratus Peruntukan, masukkan data sebagai contoh " <b>10</b> ". |         |

|                |                |                  |                   |                   | *                 |                     |                  |              | Tetapan 👻                    |                  |
|----------------|----------------|------------------|-------------------|-------------------|-------------------|---------------------|------------------|--------------|------------------------------|------------------|
| V Peru         | untukan Hutar  | ng Ragu Spesifik |                   |                   |                   |                     |                  |              |                              |                  |
|                |                |                  |                   |                   |                   |                     |                  | Carian P     | enghutang Carian dari Peru   | ntukan Spesifik  |
| Bil.           | Jabatan        | PTJ              | No Rujukan        | Penghu            | itang             | Jumlah ABT Yang Dip | lih (RM) Peratus | Peruntukan J | Jumlah Peruntukan Spesifik ( | RN Padam         |
| 1              | 020100         | 20101000         | K123456           | MAJU JAYA ENTER   | PRISE SDN BHD     | 4                   | 4,330.00         | 10           | 4,433.                       | <b>X</b> 00      |
| 2              | 020100         | 20101000         | A234567           | ASAS MAJU E       | NTERPRISE         | 1                   | 2,657.00         | 10           | 1,265.                       | 70 🗙             |
| 3              | 020100         | 20101000         | SD-2314000        | BANDAR RAYA DEVEL | OPMENT SDN BHD    | 3                   | 0,000.00         | 10           | 3,000.                       | 00 🗶 00          |
| Maklur         | mat Terperinc  | :                |                   |                   |                   |                     |                  |              | U.                           | •                |
| BiL            | Jabatan Dipe   | artanggung       | PTJ Dipertanggung | Vot/ Dana         | Program/ Aktiviti | Kod Akaun           | Jabatan P        | embayar      | PTJ Pembayar                 | Padam            |
| 10 •<br>Maklur | nat Kuiri Sen  | Muka surat 0     | dari0 )⊧ ⊁I Ó     |                   |                   |                     |                  |              | Memaparkan rekod 0 hingg     | a 0 dari 0 rekod |
| Bil.           |                | Catatan          | Kod Sebab         | Perihal           | Tarikh Kuiri      | Tarikh Selesai      | Dikuiri Oleh     | Na           | ama Pegawai Kuiri            | Selesai          |
| Maklur         | mat Kuiri Terc | Jahulu           |                   |                   |                   |                     |                  |              |                              |                  |
| Bil.           |                | Catatan          | Kod Sebab         | Perihal           | Tarikh Kuiri      | Tarikh Selesai      | Dikuiri Oleh     | Na           | ama Pegawai Kuiri            | Selesai          |
|                |                |                  |                   |                   |                   |                     |                  | Simpan       | Sah Simpan Batal             | Kosongkan        |

| Langkah | Tindakan                  | Catatan |
|---------|---------------------------|---------|
| 1       | Klik ikon <b>Tambah</b> . |         |

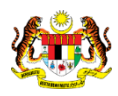

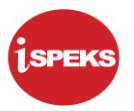

|                                                                                                    |                                                                                                    | *                       |                                                                     |                                                              | Tetapan 👻                                                                                                    | 1.000                                               |
|----------------------------------------------------------------------------------------------------|----------------------------------------------------------------------------------------------------|-------------------------|---------------------------------------------------------------------|--------------------------------------------------------------|----------------------------------------------------------------------------------------------------|-----------------------------------------------------|
| / Peruntukan Hutang Ragu Spesifik                                                                                                    |                                                                                                    |                         |                                                                     |                                                              |                                                                                                    |                                                     |
| Bit.         Jabatan         PTJ           1         020100         20101000           2         020100         20101000           3         020100         20101000           10         ▼         H         Muka surat 1         d.                                                                                                    | Kod         Jabatan           01010         PERUNTUKAN DIRAJA           N         01020         DEWAN NEGERI SELANGOR           01030         SURUHANJAYA PERKHIDMATAN NEG           010402         PELBAGAI           30         02010           011         02020           02010         MENTERIBESAR & SUK           11         02020           02010         MENTERIBESAR & SUK | GERI                    | Jumlah ABT Yang Dipilih (RM)<br>44,330.00<br>12,657.00<br>30,000.00 | Carian Peng<br>Peratus Peruntukan Jum<br>10<br>10<br>10<br>M | Cartan dan Perumbah<br>Ilah Peruntukan Spesifik (RR<br>4,433.00<br>1.265.70<br>3000 00<br>temaparkan rekod 1 hingga 3 a | kan Spesifi<br>Padam<br>X<br>X<br>X<br>dari 3 rekot |
|                                                                                                    | 020300 PERBENDAHARAAN NEGERI SELAN                                                                                                    | IGOR                    |                                                                     |                                                              | .lumlah/RM):                                                                                                    | 8 698 7                                             |
| Maklumat Terperinci                                                                                                    | 0204M SURUHANJAYA PERKHIDMATAN NEG                                                                                                    | GERI                    |                                                                     |                                                              |                                                                                                    |                                                     |
| Jabatan Dipertanggung                                                                                                    | Bita Pilih 🗸 🗸                                                                                                    | This field is required. | : Sila Pilih                                                        |                                                              | ~                                                                                                    |                                                     |
| PTJ Dipertanggung                                                                                                    | : Sila Pilih 🗸                                                                                                    | Program/ Aktiviti       | : Sila Pilih                                                        |                                                              | ~                                                                                                    |                                                     |
| Jabatan Pembayar                                                                                                    | : Sila Pilih 🗸                                                                                                    | Kod Akaun               | : Sila Pilih                                                        |                                                              | ~                                                                                                    |                                                     |
| PTJ Pembayar                                                                                                    | : Sila Pilih 🗸                                                                                                    |                         |                                                                     |                                                              |                                                                                                    |                                                     |
|                                                                                                    |                                                                                                    |                         |                                                                     |                                                              | F                                                                                                    | C.                                                  |
| Kod     Jabatan       Otolio     PERUNTUKAN DIRAJA       O20100     2010000       O20100     2010000       O1010     PERUNTUKAN DIRAJA       O20100     2010000       O1010     PELBAGAI       O20100     20101000       O20100     20101000       O20100     20101000       O20100     20101000       O20100     20101000       O20100     20101000       O20100     20101000       O20100     20101000       O20100     20101000       O20100     20101000       O20100     20101000       O     Maka surat       I     Stal Plan       O     Istal Plan       I     Stal Plan       Perdanggung     Istal Plan       I     Stal Plan       Perdangung     Istal Plan       I     Stal Plan       V     Kod Akaun |                                                                                                    | Program/ Aktiviti       | Kod Akaun                                                           | Jabatan Pembayar                                             | PTJ Pembayar                                                                                                    | Padam                                               |
| 10 🔻 H 🖪 Muka surat 0 da                                                                                                    | ri0 🕨 🕅 O                                                                                                    |                         |                                                                     | ħ                                                            | Memaparkan rekod 0 hingga 0                                                                                             | dari 0 reko                                         |
| Maklumat Kuizi Somasa                                                                                                    |                                                                                                    |                         |                                                                     |                                                              |                                                                                                    |                                                     |

| Langkah |                        |                  | Tindak            | an             |      | Catatan |
|---------|------------------------|------------------|-------------------|----------------|------|---------|
| 1       | Klik se                | narai piliha     | an <b>Jabatan</b> | Dipertanggung. |      |         |
| 2       | <b>Pilih</b><br>berker | senarai<br>naan. | Jabatan           | Dipertanggung  | yang |         |

|                          |                                                                                                    |                |                             | *                                   |                              |                     | Teta                 | ipan 👻          |           |
|--------------------------|----------------------------------------------------------------------------------------------------|----------------|-----------------------------|-------------------------------------|------------------------------|---------------------|----------------------|-----------------|-----------|
| Peruntukan Hutang Ragu   | Spesifik                                                                                                    |                |                             |                                     |                              |                     |                      |                 |           |
|                          | Kod         Nama PTJ         Z           batan         PTJ         NK         20301000         YB PEGAWAI KEWANGAN NEGERI           20100         20101000         20303000         YB PEGAWAI KEWANGAN NEGERI           20100         20101000         20303000         KASTAM NEGERI           20100         20101000         20303000         KASTAM NEGERI           20304000         KASTAM FELABUHAN KLANG         KASTAM FELABUHAN KLANG           H         Muka surat         1         20305000         KASTAM KLIA SEPANG-PENUMPANG           20306000         KASTAM KLIA SEPANG-PENUMPANG         20306000         KASTAM KLIA SEPANG-PENUMPANG           20306000         KASTAM KLIA SEPANG-PENUMPANG         20306000         KASTAM KUAL DALAMAN           20306000         KASTAM CUKAI DALAMAN KUALA LUMPUR         20306000         KASTAM CUKAI DALAMAN KUALA LUMPUR           20306000         KASTAM CUKAI DALAMAN KUALA LUMPUR         KASTAM CUKAI DALAMAN KUALA LUMPUR         KASTAM CUKAI DALAMAN KUALA LUMPUR           20306000         KASTAM PELABUHAN KUALA LUMPUR         KASTAM PELABUHAN KUALA LUMPUR         KASTAM PELABUHAN KUALA LUMPUR           20306000         KASTAM PELABUHANAN KUALA LUMPUR         KASTAM PELABUHAN KUALA LUMPUR         KASTAM PELABUHANANGAN PELABUHAN KASTAM PELABUHAN KUALA LUMPUR |                | (2)                         |                                     | Carian                       | Penghutang Carian d | ari Peruntukar       | n Spesif        |           |
| Bil Jabatan I            | PTI                                                                                                    | Kod            | Nama PTJ                    |                                     | Jumlah ABT Yang Dinilih (RM) | Peratus Peruntukan  | Jumlah Deruntukan Si | nesifik (Dh. Di | adam      |
| 1 020100 201             | 101000                                                                                                    | 20301000       | YB PEGAWAI KEWANGAN NEGER   | RI                                  | 44 330 00                    | 10                  | Suman Perumusun Sy   | 4 433 00        | ×         |
| 2 020100 201             | 101000                                                                                                    | 20302000       | BENDAHARI NEGERI            |                                     | 12,657.00                    | 10                  |                      | 1 265.70        | ×         |
| 3 020100 201             | 101000                                                                                                    | 20303000<br>St | KASTAM                      |                                     | 30,000.00                    | 10                  |                      | 3.000.00        | ×         |
| 10 V H 4 Mukar           | surat 1 dar                                                                                                    | 20304000       | KASTAM PELABUHAN KLANG      |                                     |                              |                     | Memaparkan rekod f   | 1 hingga 3 dar  | ri 3 reko |
| 10 . 11 4 .              | Julay                                                                                                    | 20305000       | KASTAM KLIA SEPANG-PENUMP/  | ANG                                 |                              |                     | iumiah/DM            | T Hillyyu v aa. | 0 000 1   |
|                          |                                                                                                    | 20306000       | KASTAM KLIA SEPANG-CUKAI DA | ALAMAN                              |                              |                     | Jumian(RM):          |                 | 8,698.7   |
| Maklumat Terperinci      | 6                                                                                                    | 20307000       | KASTAM PERGUDANGAN PETALI   | ING JAYA                            |                              |                     |                      |                 |           |
| labatan Dipertanggung    | ~~~~~~~~~~~~~~~~~~~~~~~~~~~~~~~~~~~~~~                                                                                                    | 2030000        | DOLIS                       | ALOMPOR                             | : Sila i                     | Pilih               | ~                    |                 |           |
| PTJ Dipertanggung        |                                                                                                    | :  Sila Pilih  | ~                           | This field is required, m/ Aktiviti | : Sila i                     | Pilih               | ~                    |                 |           |
| Jabatan Pembayar         |                                                                                                    | : Sila Pilih   | ~                           | Kod Akaun                           | : Sila l                     | Pilih               | ~                    |                 |           |
| PTJ Pembayar             |                                                                                                    | : Sila Pilih   | ~                           |                                     |                              |                     |                      |                 |           |
|                          |                                                                                                    |                |                             |                                     |                              |                     |                      |                 | C         |
| Bil. Jabatan Dipertanggu | ung PT                                                                                                    | J Dipertanggur | ng Vot/ Dana                | Program/ Aktiviti                   | Kod Akaun                    | Jabatan Pembayar    | PTJ Pembay           | yar P           | adam      |
| 10 🔻 14 🔞 Muka se        | urat 0 dari /                                                                                                    | 0 F F C        | 5                           |                                     |                              |                     | Memaparkan rekod     | 0 hingga 0 da   | iri O rek |
| Maklumat Kuiri Semasa    |                                                                                                    |                |                             |                                     |                              |                     |                      |                 |           |

| Langkah | Tindakan                                        | Catatan |
|---------|-------------------------------------------------|---------|
| 1       | Klik senarai pilihan <b>PTJ Dipertanggung</b> . |         |
| 2       | Pilih senarai PTJ Dipertanggung yang berkenaan. |         |

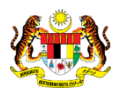

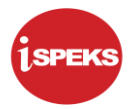

|                      |               |                    |                              | *                               |         |                              |                    | Tetapan 👻                   |                 |
|----------------------|---------------|--------------------|------------------------------|---------------------------------|---------|------------------------------|--------------------|-----------------------------|-----------------|
| Peruntukan Hutang    | Ragu Spesifik |                    |                              |                                 |         |                              |                    |                             |                 |
|                      |               |                    |                              |                                 |         |                              |                    |                             |                 |
|                      |               |                    |                              |                                 |         |                              | Carian             | Penghutang Carian dari Peru | untukan Spesi   |
| Bil. Jabatan         | PTJ           | No Rui             | iukan                        | Penchut                         |         | Jumlah ABT Yang Dipilih (RM) | Peratus Peruntukan | Jumlah Peruntukan Spesifik  | (RN Padam       |
| 1 020100             | 20101000      | Ko                 | d Jabatan Bayar              |                                 |         | 44,330.00                    | 10                 | 4,433                       | .00 🗶           |
| 2 020100             | 20101000      | , 010              | 0100 PERUNTUKAN DIRAJA       |                                 | 1       | 12,657.00                    | 10                 | 1,265                       | 70 🗙            |
| 3 020100             | 20101000      | SC 010             | 0200 DEWAN NEGERI SELANGOR   |                                 |         | 30,000.00                    | 10                 | 3,000                       | 00 🗶            |
| 10 • 14 4            | Muka surat 1  | dari 1             | 0300 SURUHANJAYA PERKHIDMATA | N NEGERI                        |         |                              |                    | Memaparkan rekod 1 hingg    | a 3 dari 3 reko |
|                      |               | 010                | 0400 PELBAGAI                |                                 |         |                              |                    | Jumlah(RM);                 | 8,698.1         |
| Maklumat Terperinci  |               | 020                | 0200 DEWAN NEGERI SELANGOR   |                                 |         |                              |                    |                             |                 |
| Jabatan Dipertanggun | g (           | 1 : <sup>020</sup> | 0300 PERBENDAHARAAN NEGERI S | BELANGOR                        |         | : Sila F                     | liah               | ~                           |                 |
| PTJ Dipertanggung    |               | : 020              | 0410 SURUHANJAYA PERKHIDMATA | N NEGERI                        | _ iviti | : Sila F                     | ilih               | ~                           |                 |
| Jabatan Pembayar     |               | Sila               | a Pilih                      | OP<br>This field is required. a | n       | : Sila F                     | lih                | ~                           |                 |
| PTJ Pembayar         |               | : Sila             | a Pilih                      | ~                               |         |                              |                    |                             |                 |
|                      |               |                    |                              |                                 |         |                              |                    |                             | G C             |
| Bil. Jabatan Diper   | tanggung      | PTJ Dipert         | tanggung Vot/ Dana           | Program/ Aktiv                  | riti    | Kod Akaun                    | Jabatan Pembayar   | PTJ Pembayar                | Padam           |
| 10 • 14 4 1          | Muka surat 0  | dari 0 🕨           | ы о                          |                                 |         |                              |                    | Memaparkan rekod 0 hing     | ga 0 dari 0 rek |
|                      |               |                    |                              |                                 |         |                              |                    |                             |                 |

| Langkah | Tindakan                                       | Catatan |
|---------|------------------------------------------------|---------|
| 1       | Klik senarai pilihan <b>Jabatan Pembayar</b> . |         |
| 2       | Pilih senarai Jabatan Pembayar.                |         |

|         |               |                  |        |             | *                                       |                              |                    | Tetapan 💌                    | 1             |
|---------|---------------|------------------|--------|-------------|-----------------------------------------|------------------------------|--------------------|------------------------------|---------------|
| / Peru  | untukan Hutar | ng Ragu Spesifik |        |             |                                         |                              |                    |                              |               |
|         |               |                  |        |             |                                         |                              | Carian             | Penghutang Carian dari Peru  | ntukan Spesi  |
| Bil.    | Jabatan       | PTJ              | No     | Rujukan     | Penghutang                              | Jumlah ABT Yang Dipilih (RM) | Peratus Peruntukan | Jumlah Peruntukan Spesifik ( | RN Padam      |
| 1       | 020100        | 20101000         |        | K123456     | MAJU JAYA ENTERPRIS                     | 44,330.00                    | 10                 | 4,433.0                      | <b>x</b> 00   |
| 2       | 020100        | 20101000         | 1      | Kod         | Nama PTJ                                | 12,657.00                    | 10                 | 1,265.7                      | <b>X</b> 0'   |
| 3       | 020100        | 20101000         | SC     | 20100000    | YB SETIAUSAHA KERAJAAN NEGERI           | 30,000.00                    |                    | 3,000.0                      | 0 🗶           |
| 10      | • 14 4        | Muka surat 1     | dari 1 | 20101000    | SUK KERAJAAN TEMPATAN                   |                              |                    | Memaparkan rekod 1 hingga    | 3 dari 3 reko |
|         |               |                  |        | 20102000    | SUK PENT DAN KEW                        |                              |                    | Jumlah(RM):                  | 8,698.7       |
| Maklur  | mat Ternering | 4                |        | 20103000    | UNIT PENSWASTAAN NEGERI SELANGOR        |                              |                    |                              |               |
| labata  | n Diportanggi | 100              |        | 20104000    | UNIT PERANCANGAN DAN PEMBANGUNAN NEGERI | - 0101                       | 2005               |                              |               |
| avatai  | i Dipenanggo  | niy              | _      | 20105000    | UNIT PELANCONGAN                        | . 314                        | NUE                | *                            |               |
| JUp     | pertanggung   |                  |        |             |                                         | : 583                        |                    | ~                            |               |
| Jabatar | n Pembayar    |                  |        |             |                                         | : Sila I                     | Pilih              | ~                            |               |
| PTJ Per | mbayar        |                  |        | Sila Pilih  | This field is required.                 |                              |                    |                              |               |
|         |               |                  |        |             |                                         |                              |                    |                              | 🖬 C           |
| Bil.    | Jabatan Dipe  | ertanggung       | PTJ D  | ipertanggur | g Vot/ Dana Program/ Aktiviti           | Kod Akaun                    | Jabatan Pembayar   | PTJ Pembayar                 | Padam         |
| 10 •    | - i i         | Muka surat 0     | dari 0 | ▶ H C       | )                                       |                              |                    | Memaparkan rekod 0 hingg     | a 0 dari 0 re |
| Maklur  | mat Kuiri Sen | nasa             |        |             |                                         |                              |                    |                              |               |

| La | angkah | Tindakan                                   | Catatan |
|----|--------|--------------------------------------------|---------|
|    | 1      | Klik senarai pilihan <b>PTJ Pembayar</b> . |         |
|    | 2      | Pilih senarai PTJ Pembayar yang berkenaan. |         |

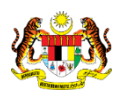

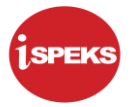

| Peruntukan Hutang Ragu S                                                                                                    | pesifik      |                                                                                                    |                                                                                                    |                                                                        |                           |                                                   |                                                                                                    |                     |           |
|----------------------------------------------------------------------------------------------------|--------------|----------------------------------------------------------------------------------------------------|----------------------------------------------------------------------------------------------------|------------------------------------------------------------------------|---------------------------|---------------------------------------------------|----------------------------------------------------------------------------------------------------|---------------------|-----------|
|                                                                                                    |              |                                                                                                    |                                                                                                    |                                                                        |                           |                                                   |                                                                                                    |                     |           |
|                                                                                                    |              |                                                                                                    |                                                                                                    |                                                                        |                           | Kod                                               | Vot                                                                                                    | 2                   |           |
|                                                                                                    |              |                                                                                                    |                                                                                                    |                                                                        |                           | B04                                               | PERBENDAHARAAN NEGER                                                                                                    | RISELANGOR          |           |
| 3il. Jabatan PT                                                                                                    | J N          | o Rujukan                                                                                                    | Penghutang                                                                                              | Ø                                                                      | Jumlah ABT Yang Dipilih ( | B05                                               | CARUMAN KEPADA KUMPUL                                                                                                    | LAN WANG BERKANU    | N         |
| 1 020100 2010                                                                                                    | 1000         | K123456                                                                                                    | MAJU JAYA ENTERPRIS                                                                                     | SE SDN BHD                                                             | 44,33                     | B06                                               | CARUMAN KUMPULAN WAN                                                                                                    | G PEMBANGUNAN/HU    | UTAN      |
| 2 020100 2010                                                                                                    | 1000         | A234567                                                                                                    | ASAS MAJU ENTE                                                                                          | RPRISE                                                                 | 12,65                     | B29                                               | PERBENDAHARAAN NEGER                                                                                                    | RI (PERBELANJAAN AM | (N        |
| 3 020100 2010                                                                                                    |              |                                                                                                    |                                                                                                    |                                                                        | 30,00                     | E508                                              | PINJAMAN PERSEKUTUAN                                                                                                    |                     |           |
| terror and the second second sec |              |                                                                                                    |                                                                                                    |                                                                        |                           |                                                   |                                                                                                    |                     |           |
| 10 💌 l4 🔞 Muka su                                                                                                    | rat 1 dari 1 | ► H O                                                                                                    |                                                                                                    |                                                                        |                           | E515                                              | PINJAMAN KEPADA AGENSI-                                                                                                    | -AGENSI LAIN        |           |
| 10 🔹 14 👍 Muka su                                                                                                    | rat 1 dari 1 | н о                                                                                                    |                                                                                                    |                                                                        | •                         | E515<br>G000                                      | PINJAMAN KEPADA AGENSI-<br>GENERAL FUND                                                                                      | -AGENSI LAIN        |           |
| 10 🔻 I4 4 Muka su                                                                                                    | rat 1 dari 1 | ⊳но                                                                                                    |                                                                                                    |                                                                        | 0-                        | E515<br>G000<br>H02                               | PINJAMAN KEPADA AGENSI-<br>GENERAL FUND<br>PUNGUTAN HASIL                                                                    | -AGENSI LAIN        |           |
| 10 ▼ I4 4 Muka su<br>aklumat Terperinci                                                                                                    | rat 1 dari 1 | ₽но                                                                                                    |                                                                                                    |                                                                        | 0-                        | E515<br>G000<br>H02<br>P04                        | PINJAMAN KEPADA AGENSI-<br>GENERAL FUND<br>PUNGUTAN HASIL<br>PERRENDAHARAAN NEGER                                            | -AGENSI LAIN        |           |
| 10 • H 4 Muka su<br>aklumat Terperinci<br>batan Dipertanggung                                                                                                    | rat 1 dari 1 | ▶ H Ŏ<br>020300 - PERBE                                                                                                    | NDAHARAAN NEGERI SELANGOR                                                                               | Vot/ Dana                                                              | 0                         | E515<br>G000<br>H02<br>D04<br>Sila P              | PINJAMAN KEPADA AGENSI-<br>GENERAL FUND<br>PUNGUTAN HASIL<br>REPRENDAHARAAN NEGER                                            | AGENSI LAIN         | required. |
| 10 V I4 4 Muka su<br>aklumat Terperinci<br>Ibatan Dipertanggung<br>TJ Dipertanggung                                                                                                    | rat 1 dari 1 | ▶ H Ŏ           020300 - PERBEI           20301000 - YB PI                                                                                    | NDAHARAAN NEGERI SELANGOR<br>EGAWAI KEWANGAN NEGERI 🔍                                                   | <ul> <li>Vot/ Dana</li> <li>Program/ Aktiviti</li> </ul>               | 1                         | E515<br>G000<br>H02<br>B04<br>Sila P<br>Sila P    | PINJAMAN KEPADA AGENSI-<br>GENERAL FUND<br>PUNGUTAN HASIL<br>RECRENDALARAAN NEOEP<br>Nih                                     | AGENSI LAIN         | required. |
| 10 V II A Muka su<br>Iaklumat Terperinci<br>Iibatan Dipertanggung<br>TJ Dipertanggung<br>Ibatan Pembayar                                                                                                    | rat 1 dari 1 | <ul> <li>М</li> <li>О20300 - РЕКВЕІ</li> <li>20301000 - УВ Р</li> <li>020100 - МЕЛТЕ</li> </ul>                                               | NDAHARAAN NEGERI SELANGOR<br>EGAWAI KEWANGAN NEGERI V                                                   | Vot/Dana Program/Aktiviti Kod Akaun                                    | 0-                        | E515<br>G000<br>H02<br>Sila P<br>Sila P<br>Sila P | PINJAMAN KEPADA AGENSI-<br>GENERAL FUND<br>PUNGUTAN HASIL<br>GEOBENDAMABAAN NEGER<br>NID                                     | AGENSI LAIN         | required. |
| 10 V II II Muka su<br>laklumat Terperinci<br>libatan Dipertanggung<br>FJ Dipertanggung<br>ibatan Pembayar<br>(J Pembayar                                                                                                    | rat 1 dari 1 | <ul> <li>М</li> <li>О20300 - РЕКВЕІ</li> <li>20301000 - УВ РІ</li> <li>О20100 - МЕЛТЕ</li> <li>20101000 - SUK</li> </ul>                      | NDAHARAAN NEGERI SELANGOR<br>EGAWAI KEWANGAN NEGERI<br>KERAJAAN TEMPATAN                                | Vot/Dana<br>Program/Aktiviti<br>Kod Akaun                              | ()<br>                    | E515<br>G000<br>H02<br>Sila P<br>Sila P<br>Sila P | PINJAMAN KEPADA AGENSI-<br>GENERAL FUND<br>PUNGUTAN HASIL<br>REGREGUDA AR AAN NEGER<br>Nih                                   | AGENSI LAIN         | required. |
| 10 • H 4 Muka su<br>laklumat Terperinci<br>ubatan Dipertanggung<br>TJ Dipertanggung<br>ubatan Pembayar<br>TJ Pembayar                                                                                                    | rat 1 dari 1 | H     O                                                                                                    | NDAHARAAN NEGERI SELANGOR<br>EGAWAI KEWANGAN NEGERI V<br>RI BESAR & SUK V<br>KERAJAAN TEMPATAN V        | <ul> <li>Vot/Dana</li> <li>Program/Aktiviti<br/>Kod Akaun</li> </ul>   | ()<br>                    | E515<br>G000<br>H02<br>Sila P<br>Sila P<br>Sila P | PINJAMAN KEPADA AGENSI-<br>GENERAL FUND<br>PUNGUTAN HASIL<br>GERBENDAWARAAN NEGER<br>ND                                      | AGENSI LAIN         | required. |
| 10 • H 4 Muka si<br>Iaklumat Terperinci<br>Jabatan Dipertanggung<br>TJ Dipertanggung<br>Jabatan Pembayar<br>TJ Pembayar                                                                                                    | rat 1 dari 1 | ▶ H O<br>020300 - PERBEI<br>20301000 - YB PI<br>020100 - MENTE<br>20101000 - SUK                                                              | NDAHARAAN NEGERI SELANGOR<br>EGAWAI KEWANGAN NEGERI V<br>RI BESAR & SUK V<br>KERAJAAN TEMPATAN V        | <ul> <li>Vol/ Dana</li> <li>Program/ Aktiviti<br/>Kod Akaun</li> </ul> | 1                         | E515<br>G000<br>H02<br>Sila P<br>Sila P<br>Sila P | PINJAMAN KEPADA AGENSI-<br>GENERAL FUND<br>PUNGUTAN HASIL<br>BERBENDANA BAAN NEGER<br>NA                                     | AGENSI LAIN         | required. |
| 10 • H 4 Muka si<br>Iaklumat Terperinci<br>Iabatan Dipertanggung<br>Ibatan Pembayar<br>TJ Dembayar<br>IJ Pembayar                                                                                                    | rat 1 dari 1 | <ul> <li>Н</li> <li>О20300 - РЕКВЕІ</li> <li>20301000 - УВ Р</li> <li>О20100 - МЕЛТЕ</li> <li>20101000 - SUK</li> <li>Hpertanggung</li> </ul> | NDAHARAAN NEGERI SELANGOR<br>EGAWAI KEWANGAN NEGERI<br>RI BESAR & SUK<br>KERAJAAN TEMPATAN<br>Vot/ Dana | Vot/ Dana Program/ Aktiviti Program/ Aktiviti                          | 1<br>Kod Akaun            | E515<br>G000<br>H02<br>Sila P<br>Sila P<br>Sila P | PINJAMAN KEPADA AGENSI-<br>GENERAL FUND<br>PUNGUTAN HASIL<br>BEOBENDANA BAAN NEGED<br>IIIN<br>Nin<br>Nin<br>Jabatan Pembayar | AGENSI LAIN         | required. |

| Langkah | Tindakan                               | Catatan |
|---------|----------------------------------------|---------|
| 1       | Klik senarai pilihan <b>Vot/Dana</b> . |         |
| 2       | Pilih senarai Vot/Dana yang berkenaan. |         |

|                                      | 2                                                                                                    |                                                                                                    |                                                                                                    | Tetapan 👻                                                                                                    |
|--------------------------------------|----------------------------------------------------------------------------------------------------|----------------------------------------------------------------------------------------------------|----------------------------------------------------------------------------------------------------|----------------------------------------------------------------------------------------------------|
|                                      |                                                                                                    |                                                                                                    |                                                                                                    |                                                                                                    |
|                                      |                                                                                                    |                                                                                                    |                                                                                                    |                                                                                                    |
|                                      |                                                                                                    |                                                                                                    | Carian                                                                                                    | Penghutang Carian dari Peruntukan Spes                                                                                                    |
| Rujukan Per                          | nghutang                                                                                                    | Jumlah ABT Yang Dipilih (RM)                                                                                                    | Peratus Peruntukan                                                                                                    | Jumlah Peruntukan Spesifik (RN Padam                                                                                                    |
| 123456 MAJU JAYA EN                  | TERPRISE SDN BHD                                                                                                    | 44,330.00                                                                                                    | 10                                                                                                    | 4,433.00                                                                                                    |
| 234567 ASAS MAJ                      | JU ENTERPRISE                                                                                                    | 12,657.00                                                                                                    | 10                                                                                                    | 1,265.70 🗙                                                                                                    |
|                                      |                                                                                                    |                                                                                                    |                                                                                                    | 3,000.00 🗱                                                                                                    |
|                                      |                                                                                                    |                                                                                                    |                                                                                                    | Juman(KM). 8,098.                                                                                                    |
| 020300 - PERBENDAHARAAN NEGERI SELA  | NGOR 🗸 Vot/ Dana                                                                                                    | : G000                                                                                                    | - GENERAL FUND                                                                                                    | `                                                                                                    |
| 20301000 - YB PEGAWAI KEWANGAN NEGER | RI 🗸 Program/ Aktiviti                                                                                                    | : Sila F                                                                                                    | lib                                                                                                    | U v                                                                                                    |
| 020100 - MENTERI BESAR & SUK         | Kod Akaun                                                                                                    | Bita F                                                                                                    | lith                                                                                                    | This field 2 ired.                                                                                                    |
| 20101000 - SUK KERAJAAN TEMPATAN     | ~                                                                                                    | Kod                                                                                                    | Akaun                                                                                                    |                                                                                                    |
|                                      |                                                                                                    | 8055                                                                                                    | 1202 Hapuskira Hutang                                                                                                    | Lapuk                                                                                                    |
|                                      |                                                                                                    |                                                                                                    |                                                                                                    |                                                                                                    |
| vertanggung Vot/ Dana                | Program/ Aktiviti                                                                                                    | Kod Akaun                                                                                                    |                                                                                                    |                                                                                                    |
| 1                                    | Rujukan         Pe           123456         MAJU JAYA EN           123457         ASAS MA           2314000         BANDAR RAYA D           ▶ H         Ø           20300 - PERBENDAHARAAN NEGERI SELA           203000 - YE PEGAWAI KEWANGAN NEGE           020300 - VE PEGAWAI KEWANGAN NEGE           0201000 - VE PEGAWAI KEWANGAN NEGE           0201000 - VE PEGAWAI KEWANGAN NEGE | Rujukan     Penghutang       123456     MAJU JAYA ENTERPRISE SDN BHD       124577     ASAS MAJU ENTERPRISE       2314000     BANDAR RAYA DEVELOPMENT SDN BHD       > H     O | Rujukan     Penghutang     Jumlah ABT Yang Dipilih (RM)       123456     MAJU JYA ENTERPRISE SDN BHD     44,330,00       123457     ASAS MAJU ENTERPRISE     12,657,00       2314000     BANDAR RAYA DEVELOPMENT SDN BHD     30,000,000       ▶ H     O     30000,000       > H     O     000000       203000 - YERBENDAHARAAN NEGERI SELANGOR     Vot/ Dana     5000       2001000 - YE PEGAWAN KEWANGAN NEGERI     Program/ Athvits     5000       2020100 - VE PEGAWAN KEWANGAN NEGERI     Kod Akaun     5000 | Carian       Rujukan     Penghutang     Jumlah ABT Yang Dipilih (RM)     Peratus Peruntukan       123456     MAJU JAYA ENTERPRISE SDN BHD     44,330,00     10       334567     ASAS MAJU ENTERPRISE     12,657,00     10       2314000     BANDAR RAYA DEVELOPMENT SDN BHD     30,000,00     10       > H     O     0     0000 - GENERAL FUND       203000 - YERBENDAHARAAN NEGERI SELANGOR     Vot/ Dana     :     0000 - GENERAL FUND       2030100 - YE PEGAWAI KEWANGAN NEGERI     Program/ Attivitis     :     Stap Plin       2020100 - VE PEGAWAI KEWANGAN NEGERI     Kod Akaun     Bar Plin     . |

| Langkah | Tindakan                                | Catatan |
|---------|-----------------------------------------|---------|
| 1       | Klik senarai pilihan <b>Kod Akaun</b> . |         |
| 2       | Pilih senarai Kod Akaun yang berkenaan. |         |

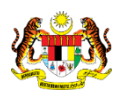

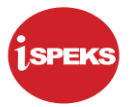

|                                                                                                    |                           |                                                                                                    | Â                                                                                                    |                                              |                                                           |                                                    | retapan •                               | 1                         |
|----------------------------------------------------------------------------------------------------|---------------------------|----------------------------------------------------------------------------------------------------|----------------------------------------------------------------------------------------------------|----------------------------------------------|-----------------------------------------------------------|----------------------------------------------------|-----------------------------------------|---------------------------|
| Peruntukan Huta                                                                                                    | ng Ragu Spesifik          |                                                                                                    |                                                                                                    |                                              |                                                           |                                                    |                                         |                           |
|                                                                                                    |                           |                                                                                                    |                                                                                                    |                                              |                                                           |                                                    |                                         |                           |
|                                                                                                    |                           |                                                                                                    |                                                                                                    |                                              |                                                           |                                                    |                                         |                           |
|                                                                                                    |                           |                                                                                                    |                                                                                                    |                                              |                                                           |                                                    |                                         |                           |
|                                                                                                    |                           |                                                                                                    |                                                                                                    |                                              |                                                           | Carian Pen                                         | ghutang Carian dari Per                 | untukan Spes              |
| Bil. Jabatan                                                                                                    | PTJ                       | No Rujukan                                                                                                    | Penghutang                                                                                                    | Jumlah ABT Yang Dip                          | ilih (RM) Perat                                           | us Peruntukan Jun                                  | mlah Peruntukan Spesifik                | (RN Padam                 |
| 1 020100                                                                                                    | 20101000                  | K123456                                                                                                    | MAJU JAYA ENTERPRISE SDN BHD                                                                                                    | 4                                            | 4,330.00                                                  | 10                                                 | 4,433                                   | .00 🗶                     |
| 2 020100                                                                                                    | 20101000                  | A234567                                                                                                    | ASAS MAJU ENTERPRISE                                                                                                    | 1                                            | 2,657.00                                                  | 10                                                 | 1,265                                   | .70 🗙                     |
| 3 020100                                                                                                    |                           |                                                                                                    |                                                                                                    |                                              |                                                           |                                                    |                                         | .00 🗶                     |
| 10 • 14 4                                                                                                    | Muka surat 1              | dari1 ▶ ୬i Ö                                                                                                    |                                                                                                    |                                              |                                                           | -N                                                 | demaparkan rekod 1 hingg<br>Jumlah(RM): | a 3 dari 3 rei<br>8,698   |
| 10 🔹 i4 4                                                                                                    | Muka surat 1              | dari 1 🕨 🕅 Ö                                                                                                    |                                                                                                    |                                              | - 0000 GENE                                               |                                                    | Vemaparkan rekod 1 hingg<br>Jumlah(RM): | a 3 dari 3 rek<br>8,698   |
| 10 • 14 4<br>laklumat Terpering<br>abatan Dipertanggu                                                                                    | Muka surat 1<br>ci<br>ung | dari 1 ▶ ₩ Ŏ                                                                                                    | IDAHARAAN NEGERI SELANGOR 🗸 Vol/ Dar                                                                                                    | na<br>- Alburt                               | : G000 - GENE                                             | N<br>RAL FUND                                      | Vemaparkan rekod 1 hingg<br>Jumlah(RM): | a 3 dari 3 rek<br>8,698.  |
| 10 • 14 4<br>Iaklumat Terperind<br>abatan Dipertanggung                                                                                  | Muka surat 1              | dari 1 ► H Ŏ<br>: 020300 - PERBEN<br>: 20301000 - YB PE                                                                               | IDAHARAAN NEGERI SELANGOR 🗸 Vol/ Dar<br>IGAWAI KEWANGAN NEGERI 🗸 Program                                                                    | na<br>n/ Aktiviti                            | : G000 - GENE<br>: Sala Pilih                             | N<br>RAL FUND                                      | Vemaparkan rekod 1 hingg<br>Jumlah(RM): | a 3 dari 3 rek<br>8,698.  |
| 10 • 14 4<br>Iaklumat Terpering<br>abatan Dipertanggung<br>abatan Pembayar                                                               | Muka surat 1              | dari 1 ► H O<br>: 020300 - PERBEN<br>: 20301000 - YB PE<br>: 020100 - MENTEF                                                          | IDAHARAAN NEGERI SELANGOR 🗸 Vol/ Dar<br>GAWAI KEWANGAN NEGERI 🗸 Program<br>RI BESAR & SUK 🗸 Kod Aka                                         | na<br>n/ Aktiviti<br>aun                     | : G000 - GENE<br>: Sila Pilih<br>: B0551202 - H           | N<br>RAL FUND<br>apuskira Hutang Lap               | Vemaparkan rekod 1 hingg<br>Jumlah(RM): | a 3 dari 3 rek<br>8,698.  |
| 10 • 14 4<br>Naklumat Terpering<br>abatan Dipertanggung<br>abatan Pembayar<br>TJ Pembayar                                                | Muka surat 1              | dari1 ▶ ₩ Ŏ<br>2020300 - PERBEN<br>2020100 - VB PE<br>020100 - MENTER<br>2020100 - SUK №                                              | IDAHARAAN NEGERI SELANGOR V Voi/ Dar<br>IGAWAI KEWANGAN NEGERI V Program<br>RI BESAR & SUK Kod Aka<br>Kadaan Tempatan V                     | na<br>ni Aktiviti<br>aun                     | : G000 - GENE<br>: Sila Pilih<br>: B0551202 - H           | N<br>RAL FUND<br>apuskira Hutang Lap               | Aemaparkan rekod 1 hingg<br>Jumlah(RM): | a 3 dari 3 rek<br>8,698.  |
| laklumat Terperin<br>laklumat Terperin<br>abatan Dipertanggung<br>abatan Pembayar<br>TJ Pembayar                                         | Muka surat 1              | dari1 ▶ № 0<br>020300 - PERBEN<br>20301000 - YB PE<br>020100 - MENTEF<br>20101000 - SUK ₩                                             | IDAHARAAN NEGERI SELANGOR V Vov Dar<br>IGAWAI KEWANGAN NEGERI V Program<br>RI BESAR & SUK V Kod Aka<br>KERAJAAN TEMPATAN V                  | na<br>n/ Ałżviti<br>aun                      | : 0000 - GENE<br>: Sila Pilih<br>: 80551202 - H           | N<br>RAL FUND<br>apuskira Hutang Lap               | demaparkan rekod 1 hingg<br>Jumlah(RM): | ia 3 dari 3 rek<br>8,698. |
| 10 V H 4<br>Aaklumat Terperina<br>abatan Dipertanggung<br>abatan Pembayar<br>TJ Pembayar<br>TJ Pembayar                                  | Muka surat 1              | dani 1 P PI O<br>2020300 - PERBEN<br>20203000 - YB PE<br>20201000 - MB PE<br>2020100 - MENTEF<br>20201000 - SUKP<br>PTJ Dipertanggung | IDAHARAAN NEGERI SELANGOR VUV Dar<br>IGAWAI KEWANGAN NEGERI VOV Dan<br>RI BESAR & SUK V<br>KeRAJAAN TEMPATAN V<br>Vov Dana Program / Akti   | na<br>n/ Atšvits<br>aun<br>ivitis Kod Akaun  | : G000 - GENE<br>: Sila Pilih<br>: B0551202 - H<br>Jabata | N<br>RAL FUND<br>apuskira Hutang Lap<br>n Pembayar | Aemaparkan rekod 1 hingg<br>Jumlah(RM): | a 3 dari 3 rek<br>8,698.  |
| 10 • I4 4<br>Aaklumat Terperina<br>abatan Dipertanggung<br>Ibatan Pembayar<br>IJ Pembayar<br>IJ Pembayar<br>II. Jabatan Dip<br>10 • I4 4 | Muka surat 1              | dan1                                                                                                    | IDAHARAAN NEGERI SELANGOR Vol/ Dar<br>GAWAH KEWANGAN NEGERI<br>II BESAR & SUK V<br>Kod Aka<br>Kod Aka<br>Kod Aka<br>Vol/ Dana Program/ Akti | na<br>n/ Aktiviti<br>aun<br>Ivitii Kod Akaun | : G000 - GENE<br>: Sila Pilih<br>: B0551202 - H<br>Jabata | N<br>RAL FUND<br>apuskira Hutang Lap<br>n Pembayar | Aemaparkan rekod 1 hingg<br>Jumlah(RM): | a 3 dari 3 rek<br>8,698.  |

| Langkah | Tindakan                  | Catatan |
|---------|---------------------------|---------|
| 1       | Klik ikon <b>Simpan</b> . |         |

|                                              |                                                                                    |                                                                       |                                      |                                               |                                        | *                                                |                                         |                                               |                        | Tetapan 🔻                                                                                      |                                                     |
|----------------------------------------------|------------------------------------------------------------------------------------|-----------------------------------------------------------------------|--------------------------------------|-----------------------------------------------|----------------------------------------|--------------------------------------------------|-----------------------------------------|-----------------------------------------------|------------------------|------------------------------------------------------------------------------------------------|-----------------------------------------------------|
| / Per                                        | untukan Hutan                                                                      | g Ragu Spesifik                                                       | k                                    |                                               |                                        |                                                  |                                         |                                               |                        |                                                                                                |                                                     |
|                                              |                                                                                    |                                                                       |                                      |                                               |                                        |                                                  |                                         |                                               |                        |                                                                                                |                                                     |
|                                              |                                                                                    |                                                                       |                                      |                                               |                                        |                                                  |                                         |                                               |                        |                                                                                                |                                                     |
|                                              |                                                                                    |                                                                       |                                      |                                               |                                        |                                                  |                                         |                                               | Carian P               | enghutang Carian dari Peru                                                                     | intukan Spesi                                       |
| Bil.                                         | Jabatan                                                                            | PTJ                                                                   | No Ruju                              | kan                                           | Penghu                                 | ang                                              | Jumlah ABT Yang Dipili                  | n (RM) Peratus                                | Peruntukan             | Jumlah Peruntukan Spesifik                                                                     | (RN Padam                                           |
| 1                                            | 020100                                                                             | 20101000                                                              | K1234                                | 56                                            | MAJU JAYA ENTERI                       | PRISE SDN BHD                                    | 44.                                     | 330.00                                        | 10                     | 4,433                                                                                          | 00 🗙                                                |
| 2                                            | 020100                                                                             | 20101000                                                              | A2345                                | 67                                            | ASAS MAJU EN                           | TERPRISE                                         | 12,                                     | 657.00                                        | 10                     | 1,265                                                                                          | 70 🗙                                                |
| 3                                            | 020100                                                                             | 20101000                                                              | SD-2314                              | 000                                           | BANDAR RAYA DEVEL                      | OPMENT SDN BHD                                   | 30,                                     | 00.00                                         | 10                     | 3,000                                                                                          | 00 🗶                                                |
| 10                                           | ▼ 14 4                                                                             | Muka surat 1                                                          | dari 1 🕨                             | N O                                           |                                        |                                                  |                                         |                                               |                        | Memaparkan rekod 1 hingg                                                                       | a 3 dari 3 rek                                      |
|                                              |                                                                                    |                                                                       |                                      |                                               |                                        |                                                  |                                         |                                               |                        | Jumlah(RM):                                                                                    | 8 698                                               |
|                                              |                                                                                    |                                                                       |                                      |                                               |                                        |                                                  |                                         |                                               |                        |                                                                                                |                                                     |
| laklı                                        | mat Terperinc                                                                      | i                                                                     |                                      |                                               |                                        |                                                  |                                         |                                               |                        |                                                                                                |                                                     |
| Aaklı<br>Bil.                                | mat Terperinc<br>Jabatan Dipe                                                      | i<br>rtanggung                                                        | PTJ Diperta                          | nggung                                        | Vot/ Dana                              | Program/ Aktiviti                                | Kod Akaun                               | Jabatan                                       | Pembayar               | PTJ Pembayar                                                                                   | Padam                                               |
| laklı<br>til.<br>1                           | mat Terperinc<br>Jabatan Dipe<br>0203                                              | rtanggung<br>00                                                       | PTJ Diperta<br>203010                | nggung.                                       | Vot/ Dana<br>G000                      | Program/ Aktiviti                                | Kod Akaun<br>B0551202                   | Jabatan<br>02                                 | Pembayar<br>0100       | PTJ Pembayar<br>20101000                                                                       | Padam 🗙                                             |
| Maklı<br>Bil.<br>1                           | mat Terperinc<br>Jabatan Dipe<br>0203                                              | rtanggung<br>00<br>Muka surat 1                                       | PTJ Diperta<br>203010<br>dari 1 🕨 1  | nggung<br>DOO<br>H O                          | Vot/ Dana<br>G000                      | Program/ Aktiviti                                | Kod Akaun<br>B0551202                   | Jabatan<br>02                                 | Pembayar<br>0100       | PTJ Pembayar<br>20101000<br>Memaparkan rekod 1 hings                                           | Padam<br>X<br>ga 1 dari 1 rei                       |
| Maklı<br>Bil.<br>1<br>10<br>Maklı            | Jabatan Dipe<br>0203<br>Id d<br>mat Kuiri Sem                                      | rtanggung<br>00<br>Muka surat 1<br>asa                                | PTJ Diperta<br>203010<br>dari 1 🕨 1  | nggung 000                                    | Vot/ Dana<br>G000                      | Program/ Aktiviti                                | Kod Akaun<br>B0551202                   | Jabatan<br>02                                 | Pembayar<br>0100       | PTJ Pembayar<br>20101000<br>Memaparkan rekod 1 hing                                            | Padam<br>X<br>ga 1 dari 1 rei                       |
| Maklı<br>Bil.<br>10<br>Maklı<br>Bil.         | mat Terperinc<br>Jabatan Dipe<br>0203<br>I I 4 4<br>mat Kuiri Sem                  | rtanggung<br>00<br>Muka surat 1<br>asa<br>Catatan                     | PTJ Diperta<br>203010<br>dari 1 	▶ 1 | nggung<br>000<br>M O<br>Kod Sebab             | Vot/ Dana<br>G000<br>Perihal           | Program/Aktiviti<br>Tarikh Kuiri                 | Kod Akaun<br>B0551202<br>Tarikh Selesai | Jabatan<br>02<br>Dikuiri Oleh                 | Pembayar<br>0100<br>Na | PTJ Pembayar<br>20101000<br>Memaparkan rekod 1 hing<br>ama Pegawai Kuiri                       | Padam<br>X<br>ya 1 dari 1 rei<br>Selesai            |
| Maklu<br>Bil.<br>10<br>Maklu<br>Bil.         | mat Terperinc<br>Jabatan Dipe<br>0203<br>I4 4<br>mat Kuiri Sem<br>mat Kuiri Terd   | rtanggung<br>00<br>Muka surat<br>1<br>asa<br>Catatan<br>ahulu         | PTJ Diperta<br>203010<br>dari 1 ▶ 1  | nggung 000<br>NH O<br>Kod Sebab               | Vot/Dana<br>G000<br>Perihal            | Program/Aktiviti<br>Tarikh Kuiri                 | Kod Akaun<br>B0551202<br>Tarikh Selesai | Jabatan<br>02<br>Dikuiri Oleh                 | Pembayar<br>0100       | PTJ Pembayar<br>20101000<br>Memaparkan rekod 1 hingy<br>ama Pegawai Kuiri                      | Padam<br>X<br>ga 1 dari 1 rel<br>Selesai            |
| Maklu<br>Bil.<br>10<br>Maklu<br>Bil.<br>Bil. | mat Terperinc<br>Jabatan Dipe<br>0203<br>I I4 4<br>mat Kuiri Sem<br>mat Kuiri Terd | rtanggung<br>00<br>Muka surat 1<br>asa<br>Catatan<br>ahulu<br>Catatan | PTJ Diperta<br>20301(<br>dari 1 ▶ 1  | Nnggung 000 000 000 000 000 000 000 000 000 0 | Vot/Dana<br>G000<br>Perihal<br>Perihal | Program/Aktiviti<br>Tarikh Kuiri<br>Tarikh Kuiri | Kod Akaun<br>B0551202<br>Tarikh Selesai | Jabatan<br>02<br>Dikuiri Oleh<br>Dikuiri Oleh | Pembayar<br>0100<br>N  | PTJ Pembayar<br>20101000<br>Memaparkan rekod 1 hingy<br>ama Pegawai Kuiri<br>ama Pegawai Kuiri | Padam<br>X<br>pa 1 dari 1 rel<br>Selesai<br>Selesai |

| Langkah | Tindakan                    | Catatan |
|---------|-----------------------------|---------|
| 1       | Klik butang <b>Simpan</b> . |         |

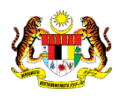

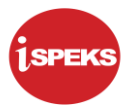

|                                                                                                    |                                                                     |                                          |                             | *                                                              |                                         |                              |                                     | Tetapan 👻                                                                                                    |                                                                |
|----------------------------------------------------------------------------------------------------|---------------------------------------------------------------------|------------------------------------------|-----------------------------|----------------------------------------------------------------|-----------------------------------------|------------------------------|-------------------------------------|----------------------------------------------------------------------------------------------------|----------------------------------------------------------------|
| / Peruntukan Hu                                                                                                 | tang Ragu Spesifik                                                  | ¢.                                       |                             |                                                                |                                         |                              |                                     |                                                                                                    |                                                                |
|                                                                                                    |                                                                     |                                          |                             |                                                                |                                         |                              |                                     |                                                                                                    |                                                                |
|                                                                                                    |                                                                     |                                          |                             |                                                                |                                         |                              | Carian Pe                           | enghutang Carian dari Perun                                                                                  | itukan Spesifik                                                |
| Bil. Jabatan                                                                                                    | PTJ                                                                 | No Rujukan                               | Penghuta                    | ng                                                             | Jumlah ABT Yang Dipi                    | lih (RM) F                   | eratus Peruntukan Ju                | umlah Peruntukan Spesifik (F                                                                                 | RN Padam                                                       |
| 1 020100                                                                                                    | 20101000                                                            | K123456                                  | MAJU JAYA ENTERPR           | RISE SDN BHD                                                   | 4                                       | 4,330.00                     | 10                                  | 4,433.0                                                                                                    | 0 🗙                                                            |
| 2 020100                                                                                                    | 20101000                                                            | A234567                                  | ASAS MAJU ENT               | TERPRISE                                                       | 1                                       | 2,657.00                     | 10                                  | 1,265.7                                                                                                    | 0 🗶                                                            |
| 3 020100                                                                                                    |                                                                     |                                          | BANDAR RAY Pengesal         | han                                                            | × 3                                     |                              |                                     |                                                                                                    | 0 🗙                                                            |
|                                                                                                    |                                                                     |                                          | Q                           | Rekod Ini                                                      |                                         |                              |                                     | Jumlah(RM):                                                                                                  | 8,698.70                                                       |
| Maklumat Terperi                                                                                                | nci                                                                 |                                          | ¢                           | Ya Tidak                                                       |                                         |                              |                                     | Jumlah(RM):                                                                                                  | 8,698.70                                                       |
| Maklumat Terper<br>Bil. Jabatan D                                                                               | inci<br>ipertanggung                                                | PTJ Dipertanggung                        | Vot/ Dana                   | Program/ Aktiviti                                              | Kod Akaun                               | Ja                           | batan Pembayar                      | Jumlah(RM):                                                                                                  | 8,698.70                                                       |
| Maklumat Terpen<br>BiL Jabatan D<br>1 0:<br>10 <b>v</b> 14 4                                                    | inci<br>Ipertanggung<br>20300<br>Muka surat 1                       | PTJ Dipertanggung<br>20301000<br>dari 1  | Vot/ Dana<br>G000           | Rekod in <b>Ya</b> Tidak<br>Ya Tidak<br>Program/ Aktiviti      | Kod Akaun<br>B0551202                   | Je                           | batan Pembayar<br>020100            | Jumlah(RM):<br>PTJ Pembayar<br>20101000<br>Memaparkan rekod 1 hingga                                         | 8,698.70                                                       |
| Maklumat Terper<br>Bil. Jabatan D<br>1 0:<br>10 • H 4<br>Maklumat Kuiri S                                       | ipertanggung<br>t0300<br>Muka surat 1<br>emasa                      | PTJ Dipertanggung<br>20301000<br>dan 1   | Vot/Dana<br>G000            | Rekod ini<br>Ya Tidak<br>Program/ Aktiviti                     | Kod Akaun<br>B0551202                   | Ja                           | batan Pembayar<br>020100            | Jumlah(RM);<br>PTJ Pembayar<br>20101000<br>Memaparkan rekod 1 hingga                                         | 8,698.70<br>Padam<br>X<br>1 dari 1 rekor                       |
| Maklumat Terper<br>Bil. Jabatan D<br>1 0:<br>10 • 14 4<br>Maklumat Kuiri S<br>Bil.                              | Ipertanggung<br>10300<br>Muka surat 1<br>emasa<br>Catatan           | PTJ Dipertanggung<br>20301000<br>dari 1  | Vot/Dana<br>G000<br>Perihal | Rekod in Tidak<br>Ya Tidak<br>Program/Aktiviti<br>Tarikh Kuiri | Kod Akaun<br>B0551202<br>Tarikh Selesai | Je<br>Dikuiri (              | batan Pembayar<br>020100            | Jumlah(RM);<br>PTJ Pembayar<br>20101000<br>Memaparkan rekod 1 hingga<br>ma Pegawai Kuiri                     | 8,698.70<br>Padam<br>X<br>1 dari 1 reko<br>Selesai             |
| Maklumat Terper<br>Bil. Jabatan D<br>1 0:<br>10 • 14 4<br>Maklumat Kuiri S<br>Bil.<br>Maklumat Kuiri Te         | Ipertanggung 0<br>0300 Muka surat 1<br>emasa<br>Catatan<br>erdahulu | PTJ Dipertanggung<br>20301000<br>dani 1  | Vot/Dana<br>G000<br>Perihal | Program/ Aktiviti Tarikh Kuiri                                 | Kod Akaun<br>B0551202<br>Tarikh Selesal | Je<br>Dikuiri C              | batan Pembayar<br>020100<br>teh Nar | Jumlah(RM):<br>PTJ Pembayar<br>20101000<br>Memaparkan rekod 1 hingga<br>ma Pegawal Kuiri                     | 8,698.70<br>Padam<br>X<br>1 dari 1 rekot<br>Selesai            |
| Maklumat Terper<br>Bil. Jabatan D<br>1 0:<br>10 • 14 4<br>Maklumat Kuiri S<br>Bil.<br>Maklumat Kuiri Ti<br>Bil. | Inci                                                                | PTJ Dipertanggung<br>20301000<br>idari 1 | Vot/Dana<br>G000<br>Perihal | Program/ Aktiviti Program/ Aktiviti Tarikh Kuiri Tarikh Kuiri  | Kod Akaun<br>B0551202<br>Tarikh Selesal | Ja<br>Dikuiri C<br>Dikuiri C | batan Pembayar 2020100              | Jumlah(RM):<br>PTJ Pembayar<br>20101000<br>Memaparkan rekod 1 hingpa<br>ma Pegawai Kuiri<br>ma Pegawai Kuiri | 8,698.70<br>Padam<br>X<br>1 dari 1 rekor<br>Selesai<br>Selesai |

| Langkah | Tindakan                | Catatan |
|---------|-------------------------|---------|
| 1       | Klik butang <b>Ya</b> . |         |

|                      |               |                             |                   | *                    |                    |                  |                              | Tetapan 👻                       |                  |
|----------------------|---------------|-----------------------------|-------------------|----------------------|--------------------|------------------|------------------------------|---------------------------------|------------------|
| Peruntukan Hutang    | Ragu Spesifik |                             |                   |                      |                    |                  |                              |                                 |                  |
| No. Peruntukan Spesi | fik           |                             |                   |                      |                    |                  |                              |                                 |                  |
| Tempoh               |               | SETENGAH TA                 | HUN               | ~                    |                    |                  |                              |                                 |                  |
| Perihal              |               | <sup>:</sup> peruntukan spe | sifik hutang ragu |                      |                    |                  |                              |                                 |                  |
| Ril Jahatan          | DT.I          | No Rujukan                  |                   | Notifikasi           | ×                  | ung Dinilih (RM) | Carian<br>Peratus Peruntukan | Penghutang Carian dari Peruntuk | an Sper<br>Padam |
| 1 020100             | 20101000      | V122456                     | MARLIAVA          | Rekod Berjaya Disimp | an.                | 44 220 00        | 10                           | 4.422.00                        | ×                |
| 2 020100             | 20101000      | A234567                     | ASAS              | No.Rekod: 16GSFS05   | 01000              | 12 657 00        | 10                           | 1 265 70                        | ×                |
| 3 020100             | 20101000      | SD-2314000                  | BANDAR RAY        | Ok                   |                    | 30,000.00        | 10                           | 3,000.00                        | ×                |
| 10 • 14 4            | Muka surat 1  | dari 1 🕨 🕅 🔿                |                   |                      | -                  |                  |                              | Memaparkan rekod 1 hingga 3 d   | lari 3 rel       |
|                      |               |                             |                   |                      |                    |                  |                              | Jumlah(RM);                     | 8,698            |
| aklumat Terperinci   |               |                             |                   |                      |                    |                  |                              |                                 |                  |
|                      |               |                             |                   |                      |                    |                  |                              |                                 |                  |
| il. Jabatan Dipert   | tanggung      | PTJ Dipertanggung           | Vot/ Dana         | Program/ Aktiviti    | Kod Aka            | iun              | Jabatan Pembayar             | PTJ Pembayar                    | Padam            |
| 1 02030              | 0             | 20301000                    | G000              |                      | B05512             | 02               | 020100                       | 20101000                        | ×                |
| 10 T H H N           | luka surat 1  | dari 1 🕨 🕅 🔿                |                   |                      |                    |                  |                              | Memaparkan rekod 1 hingga 1     | dari 1 re        |
| laklumat Kuiri Sema  | sa            |                             |                   |                      |                    |                  |                              |                                 |                  |
| a l                  | Catatan       | Kod Sob                     | ab Dori           | hal Tarikh k         | (uiri Tarikh Soloe | ai Diku          | iri Olah                     | Nama Dogawai Kuiri Su           | lacai            |

| Langkah | Tindakan                | Catatan |
|---------|-------------------------|---------|
| 1       | Klik butang <b>Ok</b> . |         |

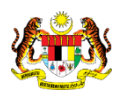

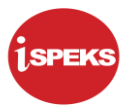

|                                                |                                                                                     |                                                                                     |                                        |                                              |                                        | *                                 |                                            |                                                        | Tetapan 🖛                                                                                                | 122                                 |
|------------------------------------------------|-------------------------------------------------------------------------------------|-------------------------------------------------------------------------------------|----------------------------------------|----------------------------------------------|----------------------------------------|-----------------------------------|--------------------------------------------|--------------------------------------------------------|----------------------------------------------------------------------------------------------------|-------------------------------------|
| / Per                                          | untukan Hutar                                                                       | ng Ragu Spesifik                                                                    |                                        |                                              |                                        |                                   |                                            |                                                        |                                                                                                    |                                     |
|                                                |                                                                                     |                                                                                     |                                        |                                              |                                        |                                   |                                            |                                                        |                                                                                                    |                                     |
|                                                |                                                                                     |                                                                                     |                                        |                                              |                                        |                                   |                                            |                                                        |                                                                                                    |                                     |
|                                                |                                                                                     |                                                                                     |                                        |                                              |                                        |                                   |                                            | Carian                                                 | Penghutang Carian dari Peruntu                                                                           | kan Spesifi                         |
| Bil.                                           | Jabatan                                                                             | PTJ                                                                                 | No Rujuk                               | an                                           | Penghu                                 | ang                               | Jumlah ABT Yang Dipilih (RM                | ) Peratus Peruntukan                                   | Jumlah Peruntukan Spesifik (RN                                                                           | Padam                               |
| 1                                              | 020100                                                                              | 20101000                                                                            | K12345                                 | 6                                            | MAJU JAYA ENTERI                       | PRISE SDN BHD                     | 44,330.0                                   | 0 10                                                   | 4,433.00                                                                                                 | ×                                   |
| 2                                              | 020100                                                                              | 20101000                                                                            | A23456                                 | 7                                            | ASAS MAJU EN                           | ITERPRISE                         | 12,657.0                                   | 0 10                                                   | 1,265.70                                                                                                 | ×                                   |
| 3                                              | 020100                                                                              | 20101000                                                                            | SD-2314                                | 000                                          | BANDAR RAYA DEVEL                      | OPMENT SDN BHD                    | 30,000.0                                   | 0 10                                                   | 3,000.00                                                                                                 | ×                                   |
|                                                |                                                                                     |                                                                                     |                                        |                                              |                                        |                                   |                                            |                                                        | Jumlan(RM)                                                                                               | H FOR                               |
| Maklu                                          | mat Terperinc                                                                       | i                                                                                   |                                        |                                              |                                        |                                   |                                            |                                                        |                                                                                                    | 0,000.1                             |
| Maklu<br>Bil.                                  | mat Terperinc<br>Jabatan Dipe                                                       | ertanggung                                                                          | PTJ Dipertan                           | ggung                                        | Vot/ Dana                              | Program/ Aktiviti                 | Kod Akaun                                  | Jabatan Pembayar                                       | PTJ Pembayar                                                                                             | Padam                               |
| Maklu<br>Bil.<br>1                             | mat Terperinc<br>Jabatan Dipe<br>0203                                               | ertanggung                                                                          | PTJ Dipertan<br>2030101                | ggung<br>00                                  | Vot/ Dana<br>G000                      | Program/ Aktiviti                 | Kod Akaun<br>B0551202                      | Jabatan Pembayar<br>020100                             | PTJ Pembayar<br>20101000                                                                                 | Padam                               |
| Maklu<br>Bil.<br>1                             | Mat Terperinc<br>Jabatan Dipe<br>020:                                               | ertanggung<br>300<br>Muka surat 1                                                   | PTJ Dipertan<br>203010<br>dari 1 🕨 M   | agung<br>DO                                  | Vot/ Dana<br>G000                      | Program/ Aktiviti                 | Kod Akaun<br>80551202                      | Jabatan Pembayar<br>020100                             | PTJ Pembayar<br>20101000<br>Memaparkan rekod 1 hingga 1                                                  | Padam<br>X<br>dari 1 rek            |
| Maklu<br>Bil.<br>1<br>10 v<br>Maklu            | mat Terperinc<br>Jabatan Dipe<br>020:<br>I I4 4<br>mat Kuiri Sen                    | ertanggung<br>300<br>Muka surat 1<br>nasa                                           | PTJ Dipertan<br>203010i<br>dari 1 ▶ Þi | ggung<br>00                                  | Vot/ Dana<br>G000                      | Program/ Aktiviti                 | Kod Akaun<br>B0551202                      | Jabatan Pembayar<br>020100                             | PTJ Pembayar<br>20101000<br>Memaparkan rekod 1 hingga 1                                                  | Padam<br>X<br>dari 1 reko           |
| Maklu<br>Bil.<br>10<br>Maklu<br>Bil.           | mat Terperinc<br>Jabatan Dipe<br>0203<br>I I 4 4<br>mat Kuiri Sen                   | ertanggung and asa Catatan                                                          | PTJ Dipertan<br>203010i<br>dari 1 🕨 M  | ggung<br>00<br>Č<br>Kod Sebab                | Vot/Dana<br>G000<br>Perihal            | Program/ Aktiviti<br>Tarikh Kuiri | Kod Akaun<br>B0551202<br>Tarikh Selesal Di | Jabatan Pembayar<br>020100<br>kuliri Oleh              | PTJ Pembayar<br>2010/1000<br>Memaparkan rekod 1 hingga 1<br>Nama Pegawai Kuiri S                         | elesal                              |
| Maklu<br>Bil.<br>10 1<br>Maklu<br>Bil.         | mat Terperinc<br>Jabatan Dipe<br>020:<br>I I 4 4<br>mat Kuiri Sem<br>mat Kuiri Terc | ii<br>ertanggung<br>300 4<br>Muka surat 1<br>nasa<br>Catatan<br>dahulu              | PTJ Dipertan<br>203010i<br>dari 1 🕨 M  | ggung 00<br>O<br>Kod Sebab                   | Vot/Dana<br>G000<br>Perihal            | Program/ Aktiviti<br>Tarikh Kuiri | Kod Akaun<br>B0551202<br>Tarikh Selesai Di | Jabatan Pembayar<br>020100<br>kutri Oleh               | PTJ Pembayar<br>2010/1000<br>Memaparkan rekod 1 hingga 1<br>Nama Pegawai Kuiri s                         | elesai                              |
| Maklu<br>Bil.<br>10 1<br>Maklu<br>Bil.<br>Bil. | mat Terperinc<br>Jabatan Dipe<br>0203<br>I I 4<br>mat Kuiri Sen<br>mat Kuiri Tero   | ii<br>ertanggung<br>300 III<br>Muka surat 1<br>nasa<br>Catatan<br>dahulu<br>Catatan | PTJ Dipertan<br>2030101<br>dari 1 🕨 M  | ggung 00 00 00 00 00 00 00 00 00 00 00 00 00 | Vot/Dana<br>G000<br>Perihal<br>Perihal | Program/ Aktiviti<br>Tarikh Kuiri | Kod Akaun<br>B0551202<br>Tarikh Selesal DD | Jabatan Pembayar<br>020100<br>kulri Oleh<br>kulri Oleh | PTJ Pembayar<br>2010/1000<br>Memaparkan rekod 1 hingga 1<br>Nama Pegawai Kuiri S<br>Nama Pegawai Kuiri s | Padam<br>X<br>dari 1 reko<br>elesai |

| Langkah | Tindakan                        | Catatan |
|---------|---------------------------------|---------|
| 1       | Klik butang <b>Sah Simpan</b> . |         |

|                                                         |                                                                                     |                                                                                |                                                              |                        |                              | ~                                      |                                                   |                     |                                        | Tetapan 👻                                                                                 |                                                            |
|---------------------------------------------------------|-------------------------------------------------------------------------------------|--------------------------------------------------------------------------------|--------------------------------------------------------------|------------------------|------------------------------|----------------------------------------|---------------------------------------------------|---------------------|----------------------------------------|-------------------------------------------------------------------------------------------|------------------------------------------------------------|
| Per                                                     | untukan Hutan                                                                       | ng Ragu Spesifik                                                               |                                                              |                        |                              |                                        |                                                   |                     |                                        |                                                                                           |                                                            |
|                                                         |                                                                                     |                                                                                |                                                              |                        |                              |                                        |                                                   |                     |                                        |                                                                                           |                                                            |
|                                                         |                                                                                     |                                                                                |                                                              |                        |                              |                                        |                                                   |                     |                                        |                                                                                           |                                                            |
|                                                         |                                                                                     |                                                                                |                                                              |                        |                              |                                        |                                                   |                     | Cariar                                 | Penghutang Carian dari Peru                                                               | ntukan Spe                                                 |
| Bil.                                                    | Jabatan                                                                             | PTJ                                                                            | No Rujukan                                                   |                        | Penghi                       | itang                                  | Jumlah ABT Yar                                    | ig Dipilih (RM)     | Peratus Peruntukan                     | Jumlah Peruntukan Spesifik (                                                              | RN Padam                                                   |
| 1                                                       | 020100                                                                              | 20101000                                                                       | K123456                                                      |                        | MAJU JAYA ENTER              | RPRISE SDN BHD                         |                                                   | 44,330.00           | 10                                     | 4,433.0                                                                                   |                                                            |
| 2                                                       | 020100                                                                              | 20101000                                                                       | A234567                                                      |                        | ASAS MAJU E                  | NTERPRISE                              |                                                   | 12,657.00           | 10                                     | 1,265.                                                                                    | 70 👗                                                       |
| 3                                                       | 020100                                                                              | 20101000                                                                       | SD-231400                                                    | D                      | BANDAR RAY Penge             | sahan                                  | ×                                                 | 30,000.00           | 10                                     | 3,000.0                                                                                   | 00 👗                                                       |
| 10                                                      | ▼ 14 4.                                                                             | Muka surat 1                                                                   | dari 1 🕨 🕅                                                   | 0                      | 6                            | Adakah Anda Pasti U                    | Cah Simpan                                        |                     |                                        | Memaparkan rekod 1 hingga                                                                 | a 3 dari 3 rel                                             |
|                                                         |                                                                                     |                                                                                |                                                              |                        | 7                            |                                        |                                                   |                     |                                        | Jumlah(RM):                                                                               | 8,698                                                      |
| laklu                                                   | mat Terperinc                                                                       | i                                                                              |                                                              |                        |                              | Ya T                                   | idak                                              |                     |                                        | Jumlah(RM):                                                                               | 8,698                                                      |
| laklu<br>IiI.                                           | mat Terperinc<br>Jabatan Dipe                                                       | i<br>ertanggung                                                                | PTJ Dipertangg                                               | jung                   | Vot/ Dana                    | Ya T<br>Program/ Aktiviti              | idak<br>Kod Akar                                  | IN                  | Jabatan Pembayar                       | Jumlah(RM):                                                                               | 8,698<br>Padam                                             |
| laklu<br>iiL                                            | mat Terperinc<br>Jabatan Dipe<br>0203                                               | i<br>ertanggung<br>300                                                         | PTJ Dipertangg<br>20301000                                   | jung                   | Vot/Dana<br>G000             | Ya T<br>Program/ Aktiviti              | Idak Kod Akar<br>B055120                          | m<br>2              | Jabatan Pembayar<br>020100             | Jumlah(RM): PTJ Pembayar 20101000                                                         | 8,698<br>Padam                                             |
| Aaklu<br>Bil.<br>1                                      | mat Terperinc<br>Jabatan Dipe<br>0203                                               | ertanggung<br>800<br>Muka surat 1                                              | PTJ Dipertangg<br>20301000<br>dari 1 🕨 M                     | iung<br>Č              | Vot/ Dana<br>G000            | Ya T                                   | Kod Akar<br>B055120                               | m<br>2              | Jabatan Pembayar<br>020100             | Jumlah(RM):<br>PTJ Pembayar<br>20101000<br>Memaparkan rekod 1 hingg                       | Padam<br>X<br>a 1 dari 1 re                                |
| laklu<br>iiL<br>10 1<br>laklu                           | mat Terperinc<br>Jabatan Dipe<br>0203<br>I I 4 4<br>mat Kuiri Sem                   | ertanggung<br>800<br>Muka surat 1<br>nasa                                      | PTJ Dipertangg<br>20301000<br>dari 1 🕨 🕅                     | jung                   | Vot/ Dana<br>G000            | Ya T<br>Program/ Aktiviti              | Kod Akar<br>B055120                               | in2                 | Jabatan Pembayar<br>020100             | Jumlah(RM):<br>PTJ Pembayar<br>20101000<br>Memaparkan rekod 1 hingg                       | Padam<br>Xa 1 dari 1 re                                    |
| laklu<br>IIL<br>10<br>Naklu<br>Bill                     | Jabatan Dipe<br>0203<br>I I 4                                                       | i<br>ertanggung<br>300<br>Muka surat 1<br>hasa<br>Catatan                      | PTJ Dipertangg<br>20301000<br>dari 1 ▶ ▶I                    | lung<br>Č<br>Kod Sebab | Vot/ Dana<br>G000<br>Perihal | Ya T<br>Program/ Aktiviti<br>Tarikh Ki | idak Kod Akar<br>B055120<br>airi Tarikh Selesa    | in 2                | Jabatan Pembayar<br>020100             | Jumlah(RM):<br>PTJ Pembayar<br>20101000<br>Memaparkan rekod 1 hingg<br>Nama Pegawai Kuiri | Padam<br>Xa 1 dari 1 re<br>Selesai                         |
| laklu<br>iil.<br>10<br>10<br>13il.                      | mat Terperinc<br>Jabatan Dipe<br>0203<br>I I4 4<br>mat Kuiri Sem<br>mat Kuiri Terd  | i<br>ertanggung<br>800<br>Muka surat 1<br>hasa<br>Catatan<br>Jahulu            | PTJ Dipertangg<br>20301000<br>dari 1                         | Cod Sebab              | Vot/Dana<br>G000<br>Perihal  | Ya T<br>Program/ Aktiviti<br>Tarikh Ka | idak<br>Kod Akar<br>B055120<br>airi Tarikh Selesa | in 2<br>2<br>i Diku | Jabatan Pembayar<br>020100<br>iri Oleh | Jumlah(RM):<br>PTJ Pembayar<br>20101000<br>Memaparkan rekod 1 hingg<br>Nama Pegawai Kuiri | 8,698<br>Padam<br>X<br>a 1 dari 1 re<br>Selesai            |
| Aaklu<br>Iil.<br>10 *<br>Naklu<br>Bil.<br>Iaklu<br>Bil. | mat Terperinc<br>Jabatan Dipe<br>0203<br>I I 4 4<br>mat Kuiri Sem<br>mat Kuiri Terd | i<br>ertanggung<br>300<br>Muka surat 1<br>hasa<br>Catatan<br>Iahulu<br>Catatan | PTJ Dipertangg<br>20301000<br>dari 1            <br>    <br> | Cod Sebab              | Vot/Dana<br>G000<br>Perihal  | Ya T<br>Program/ Aktiviti<br>Tarikh Ki | idak<br>Kod Akar<br>B055120<br>airi Tarikh Selesa | i Diku              | Jabatan Pembayar<br>020100<br>ri Oleh  | Jumlah(RM):<br>PTJ Pembayar<br>20101000<br>Memaparkan rekod 1 hingg<br>Nama Pegawai Kuiri | 8,698<br>Padam<br>≭<br>a 1 dari 1 re<br>Selesai<br>Selesai |

| Langkah | Tindakan                | Catatan |
|---------|-------------------------|---------|
| 1       | Klik butang <b>Ya</b> . |         |

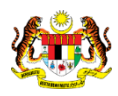

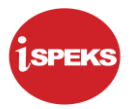

|                                                                                                    |                                                                                                    |                                                  |                                         | *                                       |                                         |                                            | Tetapan 👻                                                                   |                                                  |
|----------------------------------------------------------------------------------------------------|----------------------------------------------------------------------------------------------------|--------------------------------------------------|-----------------------------------------|-----------------------------------------|-----------------------------------------|--------------------------------------------|-----------------------------------------------------------------------------|--------------------------------------------------|
| Peruntukan Huta                                                                                                    | ang Ragu Spesifik                                                                                                    |                                                  |                                         |                                         |                                         |                                            |                                                                             |                                                  |
|                                                                                                    |                                                                                                    |                                                  |                                         |                                         |                                         |                                            |                                                                             |                                                  |
|                                                                                                    |                                                                                                    |                                                  |                                         |                                         |                                         |                                            |                                                                             |                                                  |
|                                                                                                    |                                                                                                    |                                                  |                                         |                                         |                                         | Carian                                     | Penghutang Carian dari Perun                                                | tukan Spesi                                      |
| Bil. Jabatan                                                                                                    | PTJ                                                                                                    | No Rujukan                                       | Penghuta                                | ing                                     | Jumlah ABT Yang Dipilih (F              | RM) Peratus Peruntukan                     | Jumlah Peruntukan Spesifik (F                                               | RN Padam                                         |
| 1 020100                                                                                                    | 20101000                                                                                                    | K123456                                          | MAJU JAYA ENTERPI                       | RISE SDN BHD                            | 44,33                                   | 0.00 10                                    | 4,433.00                                                                    | ×                                                |
| 2 020100                                                                                                    | 20101000                                                                                                    | A234567                                          | ASAS MAJU EN                            | TERPRISE                                | 12,65                                   | 7.00 10                                    | 1,265.70                                                                    | 0 🗙                                              |
| 3 020100                                                                                                    | 20101000                                                                                                    | SD-2314000                                       | BANDAR RAY Notifikas                    | 1                                       | × 30,00                                 | 0.00 10                                    | 3,000.0                                                                     | <b>X</b> 0                                       |
| 10 🔻 🛛 🔄                                                                                                    | Muka surat 1                                                                                                    | dari 1 🕨 🕅 🔿                                     | -                                       | Rekod Telah Beriava Disah S             |                                         |                                            | Memaparkan rekod 1 hingga                                                   | 3 dari 3 rek                                     |
|                                                                                                    |                                                                                                    |                                                  | $\mathbf{\psi}$                         | ricilou foldir beljuju biodir e         |                                         |                                            | Jumlah(RM):                                                                 | 8,698.                                           |
|                                                                                                    |                                                                                                    |                                                  |                                         |                                         |                                         |                                            |                                                                             |                                                  |
| Makhumat Tarparia                                                                                                    |                                                                                                    |                                                  |                                         |                                         |                                         |                                            |                                                                             |                                                  |
| Maklumat Terperin                                                                                                    | nci                                                                                                    |                                                  |                                         | Ok                                      |                                         |                                            |                                                                             |                                                  |
| Maklumat Terperin                                                                                                    | nci                                                                                                    | DT I Disastananaa                                | VeliDare                                | Ok                                      | Kad Abum                                | Jakatan Damkayan                           | DT I Dambauat                                                               | Dedem                                            |
| Maklumat Terperin<br>Bil. Jabatan Dip                                                                                 | pertanggung                                                                                                    | PTJ Dipertanggung                                | Vot/ Dana                               | Ok<br>Program/Aktiviti                  | Kod Akaun                               | Jabatan Pembayar                           | PTJ Pembayar                                                                | Padam                                            |
| Maklumat Terperin<br>Bil. Jabatan Dip<br>1 020                                                                        | pertanggung                                                                                                    | PTJ Dipertanggung<br>20301000                    | Vot/ Dana<br>G000                       | <b>Ok</b><br>Program/ Aktiviti          | Kod Akaun<br>B0551202                   | Jabatan Pembayar<br>020100                 | PTJ Pembayar<br>20101000                                                    | Padam                                            |
| Aaklumat Terperin<br>Bil. Jabatan Dip<br>1 020<br>10 T 14 4                                                           | pertanggung<br>0300<br>Muka surat 1                                                                                                    | PTJ Dipertanggung 20301000<br>dari 1 I I II II O | Vot/ Dana<br>G000                       | Ok<br>Program/ Aktiviti                 | Kod Akaun<br>B0551202                   | Jabatan Pembayar<br>020100                 | PTJ Pembayar<br>20101000<br>Memaparkan rekod 1 hingga                       | Padam<br>X                                       |
| Maklumat Terperin<br>Bil. Jabatan Dip<br>1 020<br>10 T 14 4<br>Maklumat Kuiri Se                                      | pertanggung<br>0300<br>Muka surat 1<br>masa                                                                                                    | PTJ Dipertanggung<br>20301000<br>dari 1          | Vot/ Dana<br>G000                       | Ok<br>Program/Aktiviti                  | Kod Akaun<br>B0551202                   | Jabatan Pembayar<br>020100                 | PTJ Pembayar<br>20101000<br>Memaparkan rekod 1 hingga                       | Padam<br>X                                       |
| daklumat Terperin<br>3il. Jabatan Dig<br>1 020<br>10 T 14 4<br>daklumat Kuiri Se<br>Bil.                              | nci<br>pertanggung<br>0300<br>Muka surat 1<br>masa<br>Catatan                                                                                                    | PTJ Dipertanggung<br>20301000<br>dari 1          | Vot/Dana<br>G000<br>Perihal             | Ok<br>Program/Aktiviti<br>Tarikh Kuiri  | Kod Akaun<br>B0551202<br>Tarikh Selesai | Jabatan Pembayar<br>020100<br>Dikuiri Oleh | PTJ Pembayar<br>20101000<br>Memaparkan rekod 1 hingga<br>Nama Pegawai Kuiri | Padam<br>X<br>1 dari 1 rel<br>Selesai            |
| Maklumat Terperin<br>1 Jabatan Dir<br>1 O2C<br>10 I I I I Maklumat Kuiri Se<br>Bil.<br>Maklumat Kuiri Ter             | hci pertanggung pertanggung pertan<br>pertanggung pertanggung pertanggung pertanggung pertanggung pertanggung pertanggung pertanggung pertanggung pertanggung pertanggung pertanggung pertanggung pertanggung pertanggung pertanggung pertanggung pertanggung pertanggung pertang | PTJ Dipertanggung<br>20301000<br>dari 1          | Vot/ Dana<br>G000<br>Perihal            | Ok<br>Program/ Aktiviti<br>Tarikh Kuiri | Kod Akaun<br>B0551202<br>Tarikh Selesai | Jabatan Pembayar<br>020100<br>Dikuiri Oleh | PTJ Pembayar<br>20101000<br>Memaparkan rekod 1 hingga<br>Nama Pegawai Kuiri | Padam<br>X<br>1 dari 1 rek<br>Selesai            |
| Maklumat Terperin<br>Bil. Jabatan Dir<br>1 020<br>10 • H 4<br>Aaklumat Kuiri Se<br>Bil.<br>Aaklumat Kuiri Ter<br>Bil. | nci<br>pertanggung p<br>2000 Muka surat 1<br>masa<br>Catatan<br>rdahulu<br>Catatan                                                                                                    | PTJ Dipertanggung<br>20301000<br>dari 1          | Voti Dana<br>G000<br>Perihal<br>Perihal | Ok<br>Program/Aktiviti<br>Tarikh Kuiri  | Kod Akaun<br>B0551202<br>Tarikh Selesal | Jabatan Pembayar<br>020100<br>Dikuiri Oleh | PTJ Pembayar<br>20101000<br>Memaparkan rekod 1 hingga<br>Nama Pegawai Kuiri | Padam<br>X<br>1 dari 1 rei<br>Selesai<br>Selesai |

| Langkah | Tindakan                | Catatan |
|---------|-------------------------|---------|
| 1       | Klik butang <b>Ok</b> . |         |

|        |                        |                                        |               |       | ~          |        |            |         | 161            | apan 👻 🔝                   | A. P |
|--------|------------------------|----------------------------------------|---------------|-------|------------|--------|------------|---------|----------------|----------------------------|------|
| ' Main | a Title                |                                        |               |       |            |        |            |         |                |                            |      |
| Jenar( | ai Tugasan UMUM        |                                        |               |       |            |        |            |         |                |                            |      |
| 311    | MODUL                  | PROSES SUB MODUL                       | SAH SIMPAN    | SEMAK | SEMAK 2    | SAH    | SOKONG     | LULUS 1 | LULUS 2        | KUIRI                      |      |
| 1      |                        | Bil                                    | 0             | -     | -          | -      | -          | -       | -              | 0                          |      |
| 2      |                        | Nota Kredit/Debit                      | 0             | •     |            | -      | •          | •       | •              | 0                          |      |
| 3      |                        | Terimaan Dengan Bil                    | 8             | -     | -          | -      | -          | -       | -              | -                          |      |
| 1      |                        | Terimaan Tanpa Bil                     | 21            | •     |            |        | •          |         | -              | •                          |      |
| 5      |                        | Terimaan Dari Resit Yang<br>DiBatalkan | 29            | -     |            |        |            |         | •              |                            |      |
| 5      |                        | Jana Penyata Pemungut<br>Manual/Auto   | 6             | •     | -          |        |            |         | •              | 0                          |      |
| 7      |                        | Peruntukan Hutang Ragu<br>Spesifik     | 0             | -     |            |        |            | -       | •              | 0                          |      |
| 8      |                        | Peruntukan Hutang Ragu Am              | 2             | +     | -          | -      | -          | -       | -              | 0                          |      |
| 9 AF   | kaun Belum Terima (AR) | Hapus Kira Dari Peruntukan             | 13            |       |            | -      | +.         | -       |                | 0                          |      |
| 10     |                        | Hapus Kira Bukan Dari<br>Peruntukan    | 6             | ÷     | -          | -      |            | -       | -              | 1                          |      |
| 11     |                        | Reversal Hapus Kira                    | 1             | -     | -          |        |            |         | -              | 0                          |      |
| 10 🔻   | / H 🔄 Muka surat 1     | dari 2 🕨 🖬 🔿                           |               |       |            |        |            |         | Memaparkan rek | od 1 hingga 10 dari 1      | 6 re |
|        |                        |                                        |               |       |            |        |            |         |                |                            |      |
| enare  | ai Tugasan MODUL       |                                        |               |       |            |        |            |         |                |                            |      |
| \$11   | NO REKOD NO R          | JJUKAN JENIS<br>URUSNIAGA              | BANK/SYARIKAT |       | AMAUN (RM) | STATUS | NAMA PEGAV | IAV     | TARIKH         | BIL HARI<br>(AGEING DOKUMI | EN)  |
|        |                        |                                        |               |       | Y SF       | AUM 🗸  |            |         | 📅 Y 🛛          |                            | >    |

| Langkah | Tindakan                      | Catatan |
|---------|-------------------------------|---------|
| 1       | Klik ikon <b>Log Keluar</b> . |         |

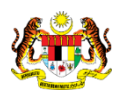

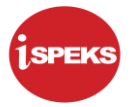

#### 2.2 Skrin Semakan

Pegawai Penyemak PKN akan menerima maklumat Peruntukan Hutang Ragu Spesifik dan akan menyemak maklumat tersebut. Sekiranya maklumat tersebut mempunyai kesalahan maklumat, Pegawai Penyemak boleh membuat Kuiri dan akan dihantar ke Pegawai Penyedia untuk tindakan lanjut.

Bagi rekod yang tiada kesalahan maklumat, rekod tersebut akan dihantar ke Pegawai Pelulus untuk tindakan lanjut.

1. Skrin Log Masuk dipaparkan.

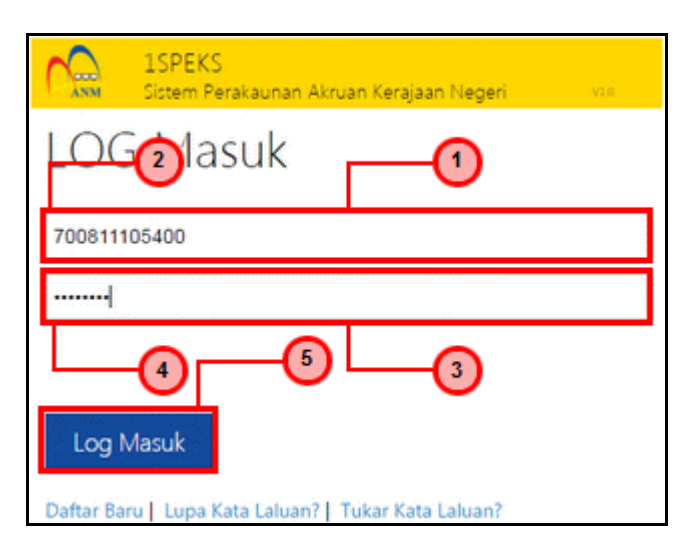

| Langkah | Tindakan                                                                | Catatan |
|---------|-------------------------------------------------------------------------|---------|
| 1       | Klik medan Nombor Kad Pengenalan.                                       |         |
| 2       | Pada medan <b>Nombor Kad Pengenalan</b> , masukkan data yang berkenaan. |         |
| 3       | Klik medan Kata Laluan.                                                 |         |
| 4       | Pada medan <b>Kata Laluan</b> , masukkan data yang<br>berkenaan.        |         |
| 5       | Log Masuk<br>Klik butang                                                |         |

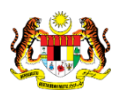

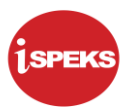

|                         |                                        |                |          | *             |        |            |         | Te             | etapan 👻 🔝                 | 11 |
|-------------------------|----------------------------------------|----------------|----------|---------------|--------|------------|---------|----------------|----------------------------|----|
| Main Title              |                                        |                |          |               |        |            |         |                |                            |    |
| enarai Tugasan UMUM     |                                        |                |          |               |        |            |         |                |                            |    |
| il MODUL                | PROSES SUB MODUL                       | SAH SIMPAN     | SEMAK    | SEMAK 2       | SAH    | SOKONG     | LULUS 1 | LULUS 2        | KUIRI                      |    |
|                         | Bil                                    | -              | -        | -             | -      | -          | -       | -              | -                          |    |
|                         | Nota Kredit/Debit                      |                | •        |               | -      | -          | •       | -              |                            |    |
|                         | Terimaan Dengan Bil                    | -              | -        | -             | -      | -          | -       | -              | -                          |    |
|                         | Terimaan Tanpa Bil                     | -              | •        |               |        |            |         |                |                            |    |
|                         | Terimaan Dari Resit Yang<br>DiBatalkan | •              |          |               |        | •          |         |                | -                          |    |
|                         | Jana Penyata Pemungut<br>Manual/Auto   |                | 6        | Skrin Semakan | -      |            |         |                |                            |    |
|                         | Peruntukan Hutang Ragu<br>Spesifik     | +              | 2        | dipaparkan.   |        | +          | •       |                | -                          |    |
|                         | Peruntukan Hutang Ragu Am              | -              | 1        | -             | -      | -          | -       | -              | -                          |    |
| Akaun Belum Terima (AR) | Hapus Kira Dari Peruntukan             | -              | 5        |               | -      |            |         | -              | -                          |    |
| 2                       | Hapus Kira Bukan Dari<br>Peruntukan    | -              | 1        |               | -      |            | -       |                | -                          |    |
|                         | Reversal Hapus Kira                    |                | 0        |               |        |            |         |                |                            |    |
| 10 🔻 14 4. Muka surat   | ari 2 🕨 🕅 Ö                            |                |          |               |        |            |         | Memaparkan rek | od 1 hingga 10 dari 10     | re |
| enarai Tugasan MODUL    |                                        |                |          |               |        |            |         |                |                            |    |
| I NO REKOD NO           | RUJUKAN JENIS<br>URUSNIAGA             | BANK/SYARIKAT/ | INDIVIDU | AMAUN (RM)    | STATUS | NAMA PEGAW | IAI     | TARIKH         | BIL HARI<br>(AGEING DOKUME | N) |
|                         |                                        |                |          | Y SEM         | JUA 🗸  |            |         | · Y            |                            | 1  |

|        |                       |                                        |                |          | *          |        |    |            |         | Te             | tapan 👻 🔡                 |    |
|--------|-----------------------|----------------------------------------|----------------|----------|------------|--------|----|------------|---------|----------------|---------------------------|----|
| Main   | Title                 |                                        |                |          |            |        |    |            |         |                |                           |    |
| ienara | ai Tugasan UMUM       |                                        |                |          |            |        |    |            |         |                |                           |    |
| Bil    | MODUL                 | PROSES SUB MODUL                       | SAH SIMPAN     | SEMAK    | SEMAR      | K2 S   | АН | SOKONG     | LULUS 1 | LULUS 2        | KUIRI                     |    |
| 1      |                       | BII                                    | -              | -        |            |        | -  | -          | -       | -              | -                         |    |
| 2      |                       | Nota Kredit/Debit                      |                | -        |            |        | -  | -          | -       | -              | -                         |    |
| 3      |                       | Terimaan Dengan Bil                    | -              | -        |            |        | -  | -          | -       | -              | -                         |    |
|        |                       | Terimaan Tanpa Bil                     |                | •        |            |        | -  | -          | -       | -              | -                         |    |
| 5      |                       | Terimaan Dari Resit Yang<br>DiBatalkan |                |          | <b>•</b> · |        | -  | -          |         |                |                           |    |
| Б      |                       | Jana Penyata Pemungut<br>Manual/Auto   | -              |          | _0         |        | -  | -          | -       | -              | -                         |    |
| 7      |                       | Peruntukan Hutang Ragu<br>Spesifik     |                | 2        | 1.1        |        |    |            |         |                |                           |    |
| в      |                       | Peruntukan Hutang Ragu Am              | -              | 1        | -          |        | -  | -          | -       | -              | -                         | -  |
| Ak     | aun Belum Terima (AR) | Hapus Kira Dari Peruntukan             | -              | 5        | -          |        | -  | -          | -       | -              | -                         |    |
| 0      |                       | Hapus Kira Bukan Dari<br>Peruntukan    | -              | 1        | -          |        |    | -          | -       | -              | -                         |    |
| 1      |                       | Reversal Hapus Kira                    | -              | 0        | -          |        |    |            | -       | -              | -                         |    |
| 10 🔻   | I∢ . € Muka surat 1   | dari 2 🕨 🖬 🔿                           |                |          |            |        |    |            |         | Memaparkan rek | od 1 hingga 10 dari 1     | 16 |
|        |                       |                                        |                |          |            |        |    |            |         |                |                           |    |
| enara  | li Tugasan MODUL      |                                        |                |          |            |        |    |            |         |                |                           |    |
| Jill   | NO REKOD NO R         | JJUKAN JENIS<br>URUSNIAGA              | BANK/SYARIKAT/ | INDIVIDU | AMAUN (RM) | STATUS |    | NAMA PEGAW | AI      | TARIKH         | BIL HARI<br>(AGEING DOKUM | EN |
|        |                       |                                        |                |          | Y          | SEMUA  | ~  |            |         | 😷 Y.           |                           |    |

| Langkah | Tindakan                                      | Catatan |
|---------|-----------------------------------------------|---------|
| 1       | Dwiklik pada jumlah di ruangan <b>Semak</b> . |         |

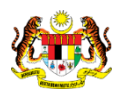

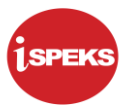

|     |                         |                            |                    |                 |           | *          |            |            |     | ١             | fetapan 👻 📃                  |
|-----|-------------------------|----------------------------|--------------------|-----------------|-----------|------------|------------|------------|-----|---------------|------------------------------|
| Ø N | lain Title              |                            |                    |                 |           |            |            |            |     |               |                              |
| 1   |                         | Bil                        |                    |                 | •         |            | -          |            |     |               | -                            |
| 2   |                         | Nota Kredit/               | Jebit              | -               | •         | -          | -          | -          |     | -             | -                            |
| 3   |                         | Terimaan De                | ingan Bil          | -               | •         | -          |            | -          |     |               | -                            |
| 4   |                         | Terimaan Tar               | npa Bil            | -               | -         |            |            | -          |     | -             | -                            |
| 5   |                         | Terimaan Da<br>DiBatalkan  | ri Resit Yang      | -               | -         | -          | -          |            | -   | -             | +                            |
| 6   | 5<br>7<br>8             | Jana Penyat<br>Manual/Autr | a Pemungut         | -               | 6         | -          |            |            | -   | -             |                              |
| 7   |                         | Peruntukan k<br>Spesifik   | lutang Ragu        | 1               | 2         |            | -          | -          | -   | -             | -                            |
| 8   |                         | Peruntukan                 | Hutang Ragu Am     | -               | 1         | •          | -          | -          |     | -             |                              |
| 9   | Akaun Belum Terima (AR) | Hapus Kira 🛙               | Jari Peruntukan    |                 | 5         |            | -          |            | -   |               |                              |
| 10  |                         | Hapus Kira B<br>Peruntukan | Jukan Dari         | +               | 1         | -          |            |            |     | -             |                              |
| 11  |                         | Reversal Ha                | pus Kira           |                 | 0         | · ·        |            |            |     | -             |                              |
| 10  | J 🔻 🧃 Muka surat 1      | dari 2 🕨                   | N O                |                 |           |            |            |            |     | Memaparkan re | skod 1 hingga 10 dari 16 re  |
| Ser | narai Tugasan MODUL     |                            |                    |                 |           |            |            |            |     |               |                              |
| Bil | NO REKOD NO RI          | JJUKAN                     | JENIS<br>URUSNIAGA | BANK/SYARIKAT   | INDIVIDU  | AMAUN (RM) | STATUS     | NAMA PEGAW | VAI | TARIKH        | BIL HARI<br>(AGEING DOKUMEN) |
|     |                         |                            |                    |                 |           | Y          | SEMUA 🗸    |            |     | 😷 Y.          | Y                            |
| 1   | 16GSPS050100005         | P                          | S0501 - PERUNTU    | NUR AMALINA BIN | TI RAZALI | 609.40     | SAH SIMPAN |            |     | 28/09/2016    |                              |
| 2   | 16GSPS050100010         | 17                         | S0501 - PERUNTU    | MAJU JAYA ENTER | PRISE SDN | 8 698 70   | SAH SIMPAN |            |     | 11/11/2016    |                              |

| Langkah | Tindakan                                     | Catatan |
|---------|----------------------------------------------|---------|
| 1       | Dwiklik pada <b>No Rekod</b> yang berkenaan. |         |

|                                   | intukan nutan                                   | y kagu spesilik                                  |                                                                         |                                             |                   |                            |                        |                                      |
|-----------------------------------|-------------------------------------------------|--------------------------------------------------|-------------------------------------------------------------------------|---------------------------------------------|-------------------|----------------------------|------------------------|--------------------------------------|
| Tahur<br>Tarikh<br>Jabat<br>PTJ P | Kewangan<br>Urusniaga<br>an Penyedia<br>enyedia |                                                  | : 2016<br>: 11/11/2016<br>: 020300 - PERBENDAH<br>: 20301000 - YB PEGAW | ARAAN NEGERI SELANGOF<br>AI KEWANGAN NEGERI | 2                 |                            |                        |                                      |
| Maklu                             | mat Peruntuka                                   | n Spesifik Hutar                                 | ng Ragu                                                                 |                                             |                   |                            |                        |                                      |
| No. Po<br>Tempo<br>Periha         | eruntukan Spes<br>oh<br>al                      | iffik                                            | :<br>: SETENGAH TAHUN<br>: PERUNTUKAN SPESIF                            | IK HUTANG RAGU                              |                   |                            |                        |                                      |
| Bil.                              | Jabatan                                         | PTJ                                              | No Rujukan                                                              | Penghutang                                  |                   | Jumlah ABT Yang Dipilih (I | RM) Peratus Peruntukan | Jumlah Peruntukan Spesifik (RM       |
| 1                                 | 020100                                          | 20101000                                         | K123456                                                                 | MAJU JAYA ENTERPRISE SDN BHD                |                   | 44,33                      | 0.00 10                | 4,433.00                             |
| 2                                 | 020100                                          | 20101000                                         | A234567                                                                 | ASAS MAJU                                   | ENTERPRISE        | 12,65                      | 7.00 10                | 1,265.70                             |
| 3                                 | 020100                                          | 20101000                                         | SD-2314000                                                              | BANDAR RAYA DEV                             | ELOPMENT SDN BHD  | 30,00                      | 0.00 10                | 3,000.00                             |
| 10                                | • H 4                                           | Muka surat 1                                     | dari1 ≱ ¥ Ö                                                             |                                             |                   |                            | Mer                    | naparkan rekod 1 hingga 3 dari 3 rek |
|                                   |                                                 |                                                  |                                                                         |                                             |                   |                            | Ju                     | mlah(RM): 8,698                      |
| Maklu                             | mat Terperinci                                  |                                                  |                                                                         |                                             |                   |                            |                        |                                      |
| Bil.                              | Jabatan Dipe                                    | abatan Dipertanggung PTJ Dipertanggung Vot/ Dana |                                                                         |                                             | Program/ Aktiviti | Kod Akaun                  | Jabatan Pembayar       | PTJ Pembayar                         |
| 1                                 | 0203                                            | 000                                              | 20301000                                                                | G000                                        |                   | B0551202                   | 020100                 | 20101000                             |
| 10 •                              | He we                                           | Muka surat 1                                     | dari1 ▶ 利 O                                                             |                                             |                   |                            | Me                     | maparkan rekod 1 hingga 1 dari 1 re  |
| Maklu                             | mat Kuiri Terd                                  | ahulu                                            |                                                                         |                                             |                   |                            |                        |                                      |
|                                   |                                                 |                                                  |                                                                         |                                             |                   |                            |                        | (2)                                  |

| Langkah | Tindakan                                                  | Catatan |
|---------|-----------------------------------------------------------|---------|
| 1       | Semak maklumat <b>Peruntukan Hutang Ragu</b><br>Spesifik. |         |
| 2       | Klik butang <b>Semak</b> .                                |         |

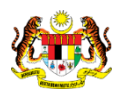

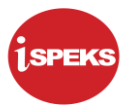

|                                                                        | and the second second second |                                                                         |                                             | *                   |                        |                      | Tetapan 👻               |              |
|------------------------------------------------------------------------|------------------------------|-------------------------------------------------------------------------|---------------------------------------------|---------------------|------------------------|----------------------|-------------------------|--------------|
| / Peruntukan Hutar                                                     | g Ragu Spesifik              |                                                                         |                                             |                     |                        |                      |                         |              |
| Tahun Kewangan<br>Tarikh Urusniaga<br>Jabatan Penyedia<br>PTJ Penyedia |                              | : 2016<br>: 11/11/2016<br>: 020300 - PERBENDAH<br>: 20301000 - YB PEGAW | ARAAN NEGERI SELANGOR<br>AI KEWANGAN NEGERI |                     |                        |                      |                         |              |
| Maklumat Peruntuk                                                      | an Spesifik Hutan            | ng Ragu                                                                 |                                             |                     |                        |                      |                         |              |
| No. Peruntukan Spe<br>Tempoh<br>Perihal                                | sifik                        | SETENGAH TAHUN<br>PERUNTUKAN SPESIF                                     | IK HUTANG RAGU                              |                     |                        |                      |                         |              |
| Bil. Jabatan                                                           | PTJ                          | No Rujukan                                                              | Pengesaha                                   | an                  | h ABT Yang Dipilih (RM | ) Peratus Peruntukan | Jumlah Peruntukan Sp    | esifik (RM)  |
| 1 020100                                                               | 20101000                     | K123456                                                                 | MAJU . (?) A                                | Adakah Anda Pasti U | d 44,330.0             | 0 10                 | )                       | 4,433.00     |
| 2 020100                                                               | 20101000                     | A234567                                                                 | AS                                          |                     | 12,657.0               | 0 10                 | )                       | 1,265.70     |
| 3 020100                                                               | 20101000                     | SD-2314000                                                              | BANDAR F                                    | Ya Tidak            | 30,000.0               | 0 10                 | )                       | 3,000.00     |
| 10 7 14 4                                                              | Muka surat 1                 | dari 1 🕨 🕅 🔿                                                            |                                             |                     |                        | Men                  | maparkan rekod 1 hingga | 3 dari 3 rek |
|                                                                        |                              |                                                                         |                                             |                     |                        | Ju                   | imlah(RM):              | 8,698.       |
| Maklumat Terperinc                                                     | i                            |                                                                         |                                             |                     |                        |                      |                         |              |
| Bil. Jabatan Dip                                                       | ertanggung                   | PTJ Dipertanggung                                                       | Vot/ Dana                                   | Program/ Aktiviti   | Kod Akaun              | Jabatan Pembayar     | PTJ Pemba               | yar          |
| 1 020                                                                  | 300                          | 20301000                                                                | G000                                        |                     | B0551202               | 020100               | 2010100                 | 0            |
| 40 - 1                                                                 | Muka surat 1                 | dari 1 🕨 🕅 🔿                                                            |                                             |                     |                        | Me                   | maparkan rekod 1 hingga | 1 dari 1 rei |
| 10 • 14 4                                                              |                              |                                                                         |                                             |                     |                        |                      |                         |              |
| Maklumat Kuiri Terd                                                    | ahulu                        |                                                                         |                                             |                     |                        |                      |                         |              |

| Langkah | Tindakan                | Catatan |
|---------|-------------------------|---------|
| 1       | Klik butang <b>Ya</b> . |         |

|                                                                        |                  |                                                                         |                                             | *                 |                        |                       | Tetapan 👻                 |              |
|------------------------------------------------------------------------|------------------|-------------------------------------------------------------------------|---------------------------------------------|-------------------|------------------------|-----------------------|---------------------------|--------------|
| / Peruntukan Hutan                                                     | g Ragu Spesifik  |                                                                         |                                             |                   |                        |                       |                           |              |
| Tahun Kewangan<br>Tarikh Urusniaga<br>Jabatan Penyedia<br>PTJ Penyedia |                  | : 2016<br>: 11/11/2016<br>: 020300 - PERBENDAH<br>: 20301000 - YB PEGAW | ARAAN NEGERI SELANGOR<br>AI KEWANGAN NEGERI |                   |                        |                       |                           |              |
| Maklumat Peruntuka                                                     | n Spesifik Hutar | ng Ragu                                                                 |                                             |                   |                        |                       |                           |              |
| No. Peruntukan Spes<br>Tempoh<br>Perihal                               | dfik             | :<br>: SETENGAH TAHUN<br>: PERUNTUKAN SPESIF                            | IK HUTANG RAGU                              |                   |                        |                       |                           |              |
| Bil. Jabatan                                                           | PTJ              | No Rujukan                                                              | Notifikasi                                  |                   | h ABT Yang Dipilih (RM | l) Peratus Peruntukan | Jumlah Peruntukan Spe     | sifik (RM)   |
| 1 020100                                                               | 20101000         | K123456                                                                 | MAJU . 👔 Rekod Berjaya Disemak.             |                   | 44,330.0               | 10 10                 | )                         | 4,433.00     |
| 2 020100                                                               | 20101000         | A234567                                                                 | AS                                          | AS 💙              |                        | 10 10                 |                           | 1,265.70     |
| 3 020100                                                               | 20101000         | SD-2314000                                                              | BANDAR F                                    | Ok                | 30,000.0               | 10 10                 | )                         | 3,000.00     |
| 10 * 14 4                                                              | Muka surat 1     | dari 1 🕨 🕅 Ö                                                            |                                             |                   |                        | Men                   | naparkan rekod 1 hingga 3 | dari 3 rek   |
|                                                                        |                  |                                                                         |                                             |                   |                        | Ju                    | imlah(RM):                | 8,698.       |
| Maklumat Terperinci                                                    |                  |                                                                         |                                             |                   |                        |                       |                           |              |
| Bil. Jabatan Dipe                                                      | rtanggung        | PTJ Dipertanggung                                                       | Vot/ Dana                                   | Program/ Aktiviti | Kod Akaun              | Jabatan Pembayar      | PTJ Pembaya               | ar           |
| 1 0203                                                                 | 000              | 20301000                                                                | G000                                        |                   | B0551202               | 020100                | 20101000                  |              |
| 10 7 14 4                                                              | Muka surat 1     | dari 1 🕨 🕅 🔿                                                            |                                             |                   |                        | Me                    | maparkan rekod 1 hingga 1 | 1 dari 1 rei |
| Maklumat Kuiri Terda                                                   | ahulu            |                                                                         |                                             |                   |                        |                       |                           |              |
|                                                                        |                  |                                                                         |                                             |                   |                        |                       |                           |              |

| Langkah | Tindakan                | Catatan |
|---------|-------------------------|---------|
| 1       | Klik butang <b>Ok</b> . |         |

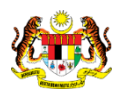

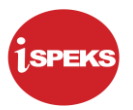

| 🖊 Mai | in Title                           |                                        |               |            |            |        |            |         |                  |                              |
|-------|------------------------------------|----------------------------------------|---------------|------------|------------|--------|------------|---------|------------------|------------------------------|
| Senar | rai Tugasan UMUM                   |                                        |               |            |            |        |            |         |                  |                              |
| Bil   | MODUL                              | PROSES SUB MODUL                       | SAH SIMPAN    | SEMAK      | SEMAK 2    | SAH    | SOKONG     | LULUS 1 | LULUS 2          | KUIRI                        |
| 1     |                                    | Bil                                    | -             |            | -          | -      | -          | -       | -                | -                            |
| 2     |                                    | Nota Kredit/Debit                      | -             | •          | -          | -      | -          | -       | -                | -                            |
| 3     |                                    | Terimaan Dengan Bil                    |               |            |            |        | -          | -       | -                | -                            |
| 4     |                                    | Terimaan Tanpa Bil                     |               | •          | -          | -      | -          | -       | -                | •                            |
| 5     |                                    | Terimaan Dari Resit Yang<br>DiBatalkan |               | -          |            | +      |            |         | -                |                              |
| 6     |                                    | Jana Penyata Pemungut<br>Manual/Auto   | -             | 6          | -          | -      | -          | -       | -                | -                            |
| 7     |                                    | Peruntukan Hutang Ragu<br>Spesifik     |               | 1          | -          | -      | -          | -       | -                | -                            |
| 8     |                                    | Peruntukan Hutang Ragu Am              |               | 1          | -          | -      | -          | -       | -                | -                            |
| 9 A   | kaun Belum Terima (AR)             | Hapus Kira Dari Peruntukan             | -             | 5          | -          | -      | -          | -       | -                | -                            |
| 10    |                                    | Hapus Kira Bukan Dari<br>Peruntukan    | -             | 1          | -          | -      | -          | -       | -                | -                            |
| 11    |                                    | Reversal Hapus Kira                    |               | 0          | -          |        |            |         |                  |                              |
| 10 •  | <ul> <li>I Muka surat 1</li> </ul> | dari 2 🕨 🕅 Ö                           |               |            |            |        |            |         | Memaparkan rekor | d 1 hingga 10 dari 16 m      |
|       |                                    |                                        |               |            |            |        |            |         |                  |                              |
| senar | ai Tugasan MODUL                   |                                        |               |            |            |        |            |         |                  |                              |
| ві    | NO REKOD NO RU                     | JJUKAN JENIS<br>URUSNIAGA              | BANK/SYARIKAT | INDIVIDU / | AMAUN (RM) | STATUS | NAMA PEGAW | AI      | TARIKH           | BIL HARI<br>(AGEING DOKUMEN) |
|       |                                    |                                        |               |            | Y SEM      | IUA V  |            |         | 🚥 Y              | 7                            |

| Langkah | Tindakan                      | Catatan |
|---------|-------------------------------|---------|
| 1       | Klik ikon <b>Log Keluar</b> . |         |

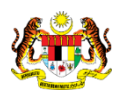

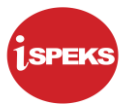

#### 2.3 Skrin Kelulusan

Pegawai Pelulus PKN akan menerima maklumat Peruntukan Hutang Ragu Spesifik dan akan menyemak maklumat tersebut. Sekiranya maklumat tersebut mempunyai kesalahan maklumat, Pegawai Pelulus boleh membuat Kuiri dan akan dihantar ke Pegawai Penyedia untuk tindakan lanjut.

Bagi rekod yang tiada kesalahan maklumat, rekod tersebut akan diluluskan oleh Pegawai Pelulus.

1. Skrin Log Masuk dipaparkan.

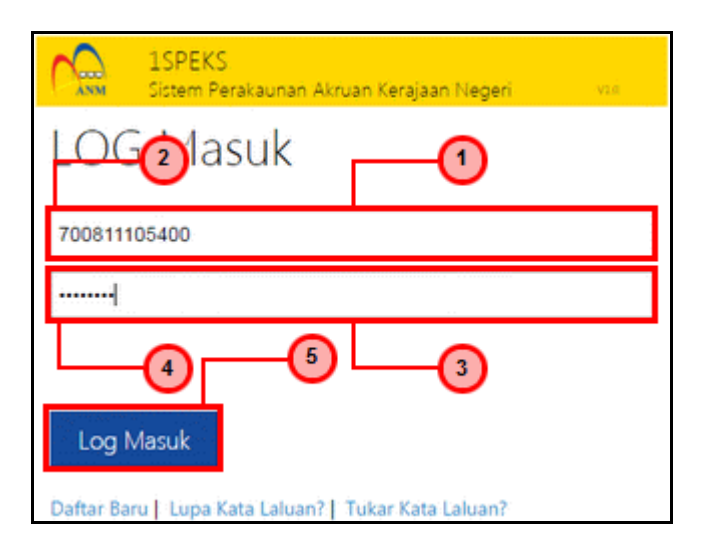

| Langkah | Tindakan                                                                | Catatan |
|---------|-------------------------------------------------------------------------|---------|
| 1       | Klik medan Nombor Kad Pengenalan.                                       |         |
| 2       | Pada medan <b>Nombor Kad Pengenalan</b> , masukkan data yang berkenaan. |         |
| 3       | Klik medan Kata Laluan.                                                 |         |
| 4       | Pada medan <b>Kata Laluan</b> , masukkan data yang<br>berkenaan.        |         |
| 5       | Log Masuk<br>Klik butang                                                |         |

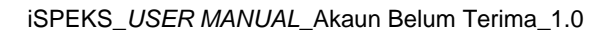

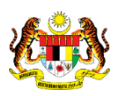

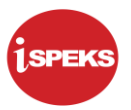

|                         |                                        |                |         | A 1                       |       |            |         | Tet             | apan 👻 🔝                    |
|-------------------------|----------------------------------------|----------------|---------|---------------------------|-------|------------|---------|-----------------|-----------------------------|
| Main Title              |                                        |                |         |                           |       |            |         |                 |                             |
| enarai Tugasan UMUM     |                                        |                |         |                           |       |            |         |                 |                             |
| MODUL                   | PROSES SUB MODUL                       | SAH SIMPAN     | SEMAK   | SEMAK 2                   | SAH   | SOKONG     | LULUS 1 | LULUS 2         | KUIRI                       |
|                         | Bil                                    | -              | -       | -                         | -     | -          | 3       | -               | -                           |
|                         | Nota Kredit/Debit                      | -              |         | •                         | -     |            | 2       |                 | -                           |
|                         | Terimaan Dengan Bil                    | -              | -       | -                         | -     | -          | -       | -               | -                           |
|                         | Terimaan Tanpa Bil                     | •              |         |                           | +     |            | •       |                 |                             |
|                         | Terimaan Dari Resit Yang<br>DiBatalkan | •              |         |                           |       |            | •       |                 |                             |
|                         | Jana Penyata Pemungut<br>Manual/Auto   |                |         | Skrin Kelulusan<br>1SPEKS | -     |            | 0       |                 |                             |
|                         | Peruntukan Hutang Ragu<br>Spesifik     | +              |         | dipaparkan.               | +     | •          | 1       | •               |                             |
|                         | Peruntukan Hutang Ragu Am              | -              | +       | -                         | -     | -          | - 1     | ÷ +             | -                           |
| Akaun Belum Terima (AR) | Hapus Kira Dari Peruntukan             | +              |         |                           | -     |            | 1       | -               |                             |
| 1                       | Hapus Kira Bukan Dari<br>Peruntukan    | -              | -       | -                         | -     | -          | 1       |                 | -                           |
|                         | Reversal Hapus Kira                    | -              |         | -                         |       | -          | 1       | -               | -                           |
| 10 • 14 4 Muka surat 1  | dari 2 🕨 🖬 Ö                           |                |         |                           |       |            |         | Memaparkan reko | od 1 hingga 10 dari 16      |
|                         |                                        |                |         |                           |       |            |         |                 |                             |
| narai Tugasan MODUL     |                                        |                |         |                           |       |            |         |                 |                             |
| NO REKOD NO RU          | JJUKAN JENIS<br>URUSNIAGA              | BANK/SYARIKAT/ | NDIVIDU | AMAUN (RM) S7             | TATUS | NAMA PEGAW | IAI     | TARIKH          | BIL HARI<br>(AGEING DOKUMEN |
|                         |                                        |                |         | Y SEMU/                   | A V   |            |         | TY Y            |                             |

| 1999 - 1999 - 1999 - 1999 - 1999 - 1999 - 1999 - 1999 - 1999 - 1999 - 1999 - 1999 - 1999 - 1999 - 1999 - 1999 - |                 |                                        |                |          |            |        |    |            |         |                 |                           |     |
|----------------------------------------------------------------------------------------------------|-----------------|----------------------------------------|----------------|----------|------------|--------|----|------------|---------|-----------------|---------------------------|-----|
| Main Title                                                                                                    |                 |                                        |                |          |            |        |    |            |         |                 |                           |     |
| anarai Tugar                                                                                                    | an UMUM         |                                        |                |          |            |        |    |            |         |                 |                           |     |
| 1                                                                                                    | MODUL           | PROSES SUB MODUL                       | SAH SIMPAN     | SEMAK    | SEMA       | K2 S   | АН | SOKONG     | LULUS 1 | LULUS 2         | KUIRI                     |     |
|                                                                                                    |                 | Bil                                    | -              | -        | -          |        | -  | -          | 3       | -               | -                         |     |
| 2                                                                                                    |                 | Nota Kredit/Debit                      | -              |          | -          |        | -  | -          | 2       | -               | -                         |     |
|                                                                                                    |                 | Terimaan Dengan Bil                    | -              | -        | -          |        | -  | -          | -       | -               | -                         |     |
|                                                                                                    |                 | Terimaan Tanpa Bil                     |                |          |            |        | -  | -          | -       | -               | -                         |     |
| 5                                                                                                    |                 | Terimaan Dari Resit Yang<br>DiBatalkan |                | -        |            |        |    |            |         | • ·             | -                         |     |
|                                                                                                    |                 | Jana Penyata Pemungut<br>Manual/Auto   |                | -        |            |        |    |            |         | - <b>U</b> .    | -                         |     |
| 7                                                                                                    |                 | Peruntukan Hutang Ragu<br>Spesifik     |                |          |            |        |    |            | 1       |                 |                           |     |
|                                                                                                    |                 | Peruntukan Hutang Ragu Am              | -              | -        | -          |        | -  | -          | 1       | -               | -                         |     |
| Akaun Be                                                                                                    | lum Terima (AR) | Hapus Kira Dari Peruntukan             | -              | -        | -          |        | -  | -          | 1       | -               | -                         |     |
| 5                                                                                                    |                 | Hapus Kira Bukan Dari<br>Peruntukan    | -              | -        | -          |        | -  | -          | 1       | -               | -                         |     |
| í                                                                                                    |                 | Reversal Hapus Kira                    |                | -        | -          |        | -  | -          | 1       | -               | -                         |     |
| 10 🔻 🖂                                                                                                    | 4 Muka surat 1  | dari 2 🕨 🕅 🔿                           |                |          |            |        |    |            |         | Memaparkan reki | od 1 hingga 10 dari       | 16  |
|                                                                                                    |                 |                                        |                |          |            |        |    |            |         |                 |                           |     |
| inarai Tugas                                                                                                    | an MODUL        |                                        |                |          |            |        |    |            |         |                 |                           |     |
| I NO RI                                                                                                    | EKOD NO R       | UJUKAN JENIS<br>URUSNIAGA              | BANK/SYARIKAT/ | INDIVIDU | AMAUN (RM) | STATUS |    | NAMA PEGAW | IAI     | TARIKH          | BIL HARI<br>(AGEING DOKUM | IEP |
|                                                                                                    |                 |                                        |                |          | Y          | SEMUA  | ~  |            |         | 11 Y            |                           |     |

| Langkah | Tindakan                                        | Catatan |
|---------|-------------------------------------------------|---------|
| 1       | Dwiklik pada jumlah di ruangan <b>Lulus 1</b> . |         |

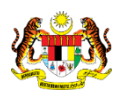

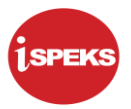

| 1000 |                         |                                        |               |          |            |         |            |         |                |                              |
|------|-------------------------|----------------------------------------|---------------|----------|------------|---------|------------|---------|----------------|------------------------------|
| ✓ M  | lain Title              |                                        |               |          |            |         |            |         |                |                              |
| Bil  | MODUL                   | PROSES SUB MODUL                       | SAH SIMPAN    | SEMAK    | SEMAK 2    | SAH     | SOKONG     | LULUS 1 | LULUS 2        | KUIRI                        |
| 1    |                         | Bil                                    | -             | -        | -          | -       | -          | 3       | -              | -                            |
| 2    |                         | Nota Kredit/Debit                      | -             | •        | -          | -       | -          | 2       | -              | +                            |
| 3    |                         | Terimaan Dengan Bil                    | -             | -        | -          | -       |            | -       | -              | -                            |
| 4    |                         | Terimaan Tanpa Bil                     | -             |          | -          | -       |            | -       | -              | -                            |
| 5    |                         | Terimaan Dari Resit Yang<br>DiBatalkan | -             |          | -          | -       | -          | -       | -              |                              |
| 6    |                         | Jana Penyata Pemungut<br>Manual/Auto   | -             |          | -          | -       | -          | 0       | -              |                              |
| 7    |                         | Peruntukan Hutang Ragu<br>Spesifik     |               | · · ·    | -          | -       | -          | 1       | -              | -                            |
| 8    |                         | Peruntukan Hutang Ragu Am              | -             | •        |            |         |            | 1       | -              |                              |
| 9    | Akaun Belum Terima (AR) | Hapus Kira Dari Peruntukan             | -             | -        | -          | -       | -          | 1       | -              | -                            |
| 10   |                         | Hapus Kira Bukan Dari<br>Peruntukan    | -             |          | -          | -       | -          | 1       | -              |                              |
| 11   |                         | Reversal Hapus Kira                    | -             |          |            | ·       | ·          | 1       |                |                              |
| 10   | ) 🔻 🛛 🖣 Muka surat 1    | dari 2 🕨 🖬 🔿                           |               |          |            |         |            |         | Memaparkan rek | od 1 hingga 10 dari 16 rei   |
|      |                         |                                        |               |          |            |         |            |         |                |                              |
| Sen  | iarai Tugasan MODUL     |                                        |               |          |            |         |            |         |                |                              |
| Bil  |                         | UJUKAN JENIS<br>URUSNIAGA              | BANK/SYARIKAT | INDIVIDU | AMAUN (RM) | STATUS  | NAMA PEGAV | VAI     | TARIKH         | BIL HARI<br>(AGEING DOKUMEN) |
|      |                         |                                        |               |          | Y          | SEMUA 🗸 |            |         | 🛗 Y 1          | Y                            |
| 1    | 16GSPS050100010         |                                        |               |          |            |         |            |         |                |                              |

| Langkah | Tindakan                                     | Catatan |
|---------|----------------------------------------------|---------|
| 1       | Dwiklik pada <b>No Rekod</b> yang berkenaan. |         |

|                                     |                                                 |                 |                                                                          |                                             | ×(1               | <b>)</b>                     |                    | Tetapan 👻                            |  |  |
|-------------------------------------|-------------------------------------------------|-----------------|--------------------------------------------------------------------------|---------------------------------------------|-------------------|------------------------------|--------------------|--------------------------------------|--|--|
| / Peru                              | ntukan Hutan                                    | g Ragu Spesifik |                                                                          |                                             |                   |                              |                    |                                      |  |  |
| Tahun<br>Tarikh<br>Jabata<br>PTJ Pe | Kewangan<br>Urusniaga<br>In Penyedia<br>enyedia |                 | : 2016<br>: 11/11/2016<br>: 020300 - PERBENDAH/<br>: 20301000 - YB PEGAW | ARAAN NEGERI SELANGOR<br>NI KEWANGAN NEGERI |                   |                              |                    |                                      |  |  |
| Maklun                              | nat Peruntuka                                   | n Spesifik Huta | ng Ragu                                                                  |                                             |                   |                              |                    |                                      |  |  |
| No. Pe<br>Tempo<br>Periha           | runtukan Spes<br>Ih<br>I                        | ifik            | :<br>SETENGAH TAHUN<br>PERUNTUKAN SPESIF                                 | K HUTANG RAGU                               |                   |                              |                    |                                      |  |  |
| Bil.                                | Jabatan                                         | PTJ             | No Rujukan                                                               | Pengl                                       | hutang            | Jumlah ABT Yang Dipilih (RM) | Peratus Peruntukan | Jumlah Peruntukan Spesifik (RM       |  |  |
| 1                                   | 020100                                          | 20101000        | K123456                                                                  | MAJU JAYA ENTE                              | RPRISE SDN BHD    | 44,330.00                    | 10                 | 4,433.00                             |  |  |
| 2                                   | 020100                                          | 20101000        | A234567                                                                  | ASAS MAJU                                   | ENTERPRISE        | 12,657.00                    | 10                 | 1,265.70                             |  |  |
| 3                                   | 020100                                          | 20101000        | SD-2314000                                                               | BANDAR RAYA DEV                             | ELOPMENT SDN BHD  | 30,000.00                    | 10                 | 3,000.00                             |  |  |
| 10 1                                |                                                 | Muka surat 1    | dari 1 🕨 🕅 O                                                             |                                             |                   |                              | Men                | naparkan rekod 1 hingga 3 dari 3 rel |  |  |
|                                     |                                                 |                 |                                                                          |                                             |                   |                              | Ju                 | mlah(RM): 8,698                      |  |  |
| Maklun                              | nat Terperinci                                  |                 |                                                                          |                                             |                   |                              |                    |                                      |  |  |
| Bil.                                | Jabatan Dipe                                    | rtanggung       | PTJ Dipertanggung                                                        | Vot/ Dana                                   | Program/ Aktiviti | Kod Akaun                    | Jabatan Pembayar   | PTJ Pembayar                         |  |  |
| 1                                   | 0203                                            | 00              | 20301000                                                                 | G000                                        |                   | B0551202                     | 020100             | 020100 20101000                      |  |  |
| 10 •                                | 1€ €                                            | Muka surat 1    | dari 1 🕨 🕅 🔿                                                             |                                             |                   |                              | Me                 | maparkan rekod 1 hingga 1 dari 1 m   |  |  |
| Maklun                              | nat Kuiri Terda                                 | ahulu           |                                                                          |                                             |                   |                              |                    | -                                    |  |  |
|                                     |                                                 |                 |                                                                          | Deathart                                    | Toolbh Model      |                              |                    | (2)                                  |  |  |

| Langkah | Tindakan                                                  | Catatan |
|---------|-----------------------------------------------------------|---------|
| 1       | Semak maklumat <b>Peruntukan Hutang Ragu</b><br>Spesifik. |         |
| 2       | Klik butang <b>Perakaunan</b> .                           |         |

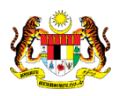

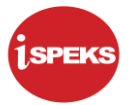

| Tahun Kewangan<br>Tarikh Urusniaga<br>Jabatan Reovertia                                                                                   | Perak | erakaunan 1.2016                            |                                                   |                           |                     |       |                  |           |                                       |             |             |                                                |                                                                |
|----------------------------------------------------------------------------------------------------|-------|---------------------------------------------|---------------------------------------------------|---------------------------|---------------------|-------|------------------|-----------|---------------------------------------|-------------|-------------|------------------------------------------------|----------------------------------------------------------------|
| PTJ Penyedia                                                                                                    | Bil.  | Jabatan Tan                                 | PTJ Tanggur                                       | Vot / Dana                | Program / Al Projek | Setia | Sub Seti Cara Pe | Kod Akaun | Perihal Kod Aka                       | Amaun De    | Amaun Ki    | Catatan Pe                                     |                                                                |
| <b>laklumat Peruntukan Spesifi</b><br>No. Peruntukan Spesifik<br>Tempoh<br>Perihal                                                        | 1     | 020300 -<br>PERBENDAF<br>NEGERI<br>SELANGOR | 20301000 -<br>YB<br>PEGAWAI<br>KEWANGAN<br>NEGERI | G000 -<br>GENERAL<br>FUND |                     |       |                  | B0551202  | Hapuskira<br>Hutang Lapuk             | 8,698.70    | 0.00        | Dr Belanja<br>Hutang<br>Lapuk                  |                                                                |
| Jabatan         P           1         020100         2011           2         020100         2011           3         020100         2011 | 2     | 020300 -<br>PERBENDAF<br>NEGERI<br>SELANGOR | 20301000 -<br>YB<br>PEGAWAI<br>KEWANGAN<br>NEGERI | G000 -<br>GENERAL<br>FUND |                     |       |                  | L0442101  | PERUNTUKAN<br>HUTANG RAGU<br>SPESIFIK | 0.00        | 8,698.70    | Cr<br>Peruntukan<br>Hutang<br>Ragu<br>Specifik | h Peruntukan Spesifik (RM)<br>4,433.00<br>1,265.70<br>3,000.00 |
| 10 💌 14 4 Muka su                                                                                                    |       |                                             |                                                   |                           |                     |       |                  |           |                                       |             |             |                                                | n rekod 1 hingga 3 dari 3 rek<br>4): 8,698.                    |
| Bil. Jabatan Dipertanggui<br>1 020300                                                                                                    | 1     | D • 14 4                                    | Muka sura                                         | t 1 dari 1                | ► H O               |       |                  |           | Mema                                  | aparkan rek | od 1 hingga | a 2 dari 2 rekod                               | PTJ Pembayar<br>20101000                                       |
| 10 🔻 🛛 H 🔺 Muka sur                                                                                                    | at 1  | dari 1 🕨                                    | H O                                               |                           |                     |       |                  |           |                                       |             |             | Memapari                                       | kan rekod 1 hingga 1 dari 1 re                                 |
| laklumat Kuiri Terdahulu                                                                                                    |       |                                             |                                                   |                           |                     |       |                  |           |                                       |             |             |                                                |                                                                |

| Langkah | Tindakan                           | Catatan |
|---------|------------------------------------|---------|
| 1       | Semak maklumat <b>Perakaunan</b> . |         |

|                                           |                                               |                   |                                                                           |                                           | *                 |                            |                        | Tetapan 👻                      |  |
|-------------------------------------------|-----------------------------------------------|-------------------|---------------------------------------------------------------------------|-------------------------------------------|-------------------|----------------------------|------------------------|--------------------------------|--|
| / Perur                                   | utukan Hutang                                 | g Ragu Spesifik   |                                                                           |                                           |                   |                            |                        |                                |  |
| Tahun H<br>Tarikh U<br>Jabatar<br>PTJ Per | Kewangan<br>Jrusniaga<br>h Penyedia<br>nyedia |                   | : 2016<br>: 11/11/2016<br>: 020300 - PERBENDAHA<br>: 20301000 - YB PEGAWA | RAAN NEGERI SELANGOR<br>J KEWANGAN NEGERI |                   |                            |                        |                                |  |
| Maklum                                    | at Peruntuka                                  | n Spesifik Hutan; | g Ragu                                                                    |                                           |                   |                            |                        |                                |  |
| No. Per<br>Tempor<br>Perihal              | untukan Spes<br>1                             | affik             | :<br>: SETENGAH TAHUN<br>: PERUNTUKAN SPESIFI                             | K HUTANG RAGU                             |                   |                            |                        |                                |  |
| Bil.                                      | Jabatan                                       | PTJ               | No Rujukan                                                                | Pengh                                     | utang             | Jumlah ABT Yang Dipilih (R | (M) Peratus Peruntukan | Jumlah Peruntukan Spesifik (RM |  |
| 1                                         | 020100                                        | 20101000          | K123456                                                                   | MAJU JAYA ENTER                           | RPRISE SDN BHD    | 44,330                     | 0.00 10                | 4,43                           |  |
| 2                                         | 020100                                        | 20101000          | A234567                                                                   | ASAS MAJU E                               | INTERPRISE        | 12,657                     | 7.00 10                | 1,26                           |  |
| 3                                         | 020100                                        | 20101000          | SD-2314000                                                                | BANDAR RAYA DEVELOPMENT SDN BHD           |                   | 30,000                     | 0.00 10                | 3,00                           |  |
| 10 •                                      | H 4                                           | Muka surat 1      | dari 1 🕨 🕅 O                                                              |                                           |                   |                            | Men                    | naparkan rekod 1 hingga 3 dari |  |
|                                           |                                               |                   |                                                                           |                                           |                   |                            | Ju                     | ımlah(RM): 8                   |  |
| Maklum                                    | at Terperinci                                 |                   |                                                                           |                                           |                   |                            |                        |                                |  |
| Bil. Jabatan Dipertanggung                |                                               | rtanggung         | PTJ Dipertanggung                                                         | Vot/ Dana                                 | Program/ Aktiviti | Kod Akaun                  | Jabatan Pembayar       | PTJ Pembayar                   |  |
| Bil.                                      | 020300 20301000 G000                          |                   | 20301000                                                                  | G000                                      |                   | B0551202                   | 020100                 | 20101000                       |  |
| Bil.                                      |                                               |                   | dad to be of                                                              |                                           |                   |                            | Me                     | maparkan rekod 1 hingga 1 dar  |  |
| Bil.<br>1<br>10 •                         | H 4 1                                         | Muka surat 1      | uali i p pi O                                                             |                                           |                   |                            |                        |                                |  |
| Bil.<br>1<br>10 •<br>Maklum               | i d 🕴 1<br>at Kuiri Terda                     | Muka surat 1      |                                                                           |                                           |                   |                            |                        | 0                              |  |

| Langkah | Tindakan                   | Catatan |
|---------|----------------------------|---------|
| 1       | Klik butang <b>Lulus</b> . |         |

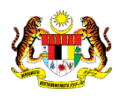

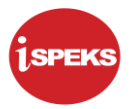

|                                     |                                               |                              |                                                                         |                                      | *                          |                  |            |                   | Tetapan 🔹             | -               |
|-------------------------------------|-----------------------------------------------|------------------------------|-------------------------------------------------------------------------|--------------------------------------|----------------------------|------------------|------------|-------------------|-----------------------|-----------------|
| / Peru                              | ntukan Hutan                                  | g Ragu Spesifik              |                                                                         |                                      |                            |                  |            |                   |                       |                 |
| Tahun<br>Tarikh<br>Jabata<br>PTJ Pe | Kewangan<br>Urusniaga<br>n Penyedia<br>nyedia |                              | : 2016<br>: 11/11/2016<br>: 020300 - PERBENDAF<br>: 20301000 - YB PEGAY | IARAAN NEGERI SE<br>VAI KEWANGAN NEK | ILANGOR<br>BERI            |                  |            |                   |                       |                 |
| Maklun                              | at Peruntuka                                  | in Spesifik Hutar            | ig Ragu                                                                 |                                      |                            |                  |            |                   |                       |                 |
| No. Pe<br>Tempo<br>Periha           | runtukan Spe:<br>h                            | sifik                        | :<br>: SETENGAH TAHUN<br>: PERUNTUKAN SPESI                             | FIK HUTANG RAGU                      |                            |                  |            |                   |                       |                 |
| Bil.                                | Jabatan                                       | PTJ                          | No Rujukan                                                              |                                      | Pengesahan                 | h ABT Yang Dipil | ih (RM) Pi | eratus Peruntukan | Jumlah Peruntukan     | Spesifik (RM)   |
| 1                                   | 020100                                        | 20101000                     | K123456                                                                 | MAJU                                 | Adakah Anda Pasti Unuluska | n 44             | ,330.00    | 10                |                       | 4,433.00        |
| 2                                   | 020100                                        | 20101000                     | A234567                                                                 | AS                                   |                            | 12               | 657.00     | 10                |                       | 1,265.70        |
| 3                                   | 020100                                        | 20101000                     | SD-2314000                                                              | BANDAR F                             | Ya Tidak                   | 30               | ,000.000   | 10                |                       | 3,000.00        |
| 10 1                                | H 4                                           | Muka surat 1                 | dari 1 🕨 🕅 🔿                                                            |                                      |                            |                  |            | Mema              | aparkan rekod 1 hing  | ga 3 dari 3 rek |
|                                     |                                               |                              |                                                                         |                                      |                            |                  |            | Jun               | nlah(RM):             | 8,698.          |
| Maklun                              | at Terperinci                                 | L                            |                                                                         |                                      |                            |                  |            |                   |                       |                 |
|                                     | Jabatan Dipe                                  | ertanggung                   | PTJ Dipertanggung                                                       | Vot/ Dana                            | Program/ Aktiviti          | Kod Akaun        | Jai        | batan Pembayar    | PTJ Pembayar          |                 |
| Bil.                                |                                               |                              | 20201000                                                                | 6000                                 |                            | B0551202         |            | 020100            | 20101                 | 000             |
| Bill.                               | 0203                                          | 300                          | 20301000                                                                | 0000                                 |                            |                  |            |                   |                       |                 |
| Bil.<br>1<br>10 •                   | 0203                                          | Muka surat 1                 | dari 1 ▶ ₩ Ŏ                                                            |                                      |                            |                  |            | Men               | haparkan rekod 1 hing | ga 1 dari 1 re  |
| Bil.<br>1<br>10 V<br>Maklun         | 020:<br>I4 4<br>nat Kuiri Terd                | 300<br>Muka surat 1<br>ahulu | dari 1 🕨 🕅 O                                                            |                                      |                            |                  |            | Men               | naparkan rekod 1 hing | ga 1 dari 1 re  |

| Langkah | Tindakan                | Catatan |
|---------|-------------------------|---------|
| 1       | Klik butang <b>Ya</b> . |         |

|                                   |                                                      |                               |                                                                       |                                     | *                          |                      |                         | Tetapan 👻                        |
|-----------------------------------|------------------------------------------------------|-------------------------------|-----------------------------------------------------------------------|-------------------------------------|----------------------------|----------------------|-------------------------|----------------------------------|
| Per                               | untukan Hutan                                        | ig Ragu Spesifik              |                                                                       |                                     |                            |                      |                         |                                  |
| Tahur<br>Tarikh<br>Jabat<br>PTJ P | n Kewangan<br>I Urusniaga<br>an Penyedia<br>Yenyedia |                               | : 2016<br>: 11/11/2016<br>: 020300 - PERBENDA<br>: 20301000 - YB PEGA | HARAAN NEGERI SI<br>WAI KEWANGAN NE | ELANGOR<br>GERI            |                      |                         |                                  |
| Maklu                             | mat Peruntuka                                        | an Spesifik Hutar             | ng Ragu                                                               |                                     |                            |                      |                         |                                  |
| No. P<br>Temp<br>Perih            | eruntukan Spe<br>oh<br>al                            | sifik                         | :<br>SETENGAH TAHUN<br>PERUNTUKAN SPES                                | IFIK HUTANG RAGU                    |                            |                      |                         |                                  |
| Bil.                              | Jabatan                                              | PTJ                           | No Rujukan                                                            |                                     | Notifikasi                 | h ABT Yang Dipilih ( | (RM) Peratus Peruntukan | Jumlah Peruntukan Spesifik (     |
| 1                                 | 020100                                               | 20101000                      | K123456                                                               | MAJU                                | Rekod Berjaya Diluluskan.  | 44,33                | 30.00 10                | 4,433                            |
| 2                                 | 020100                                               | 20101000                      | A234567                                                               | AS                                  | Vo.Feruniakan, Pozo rououo | 12,65                | 57.00 10                | 1,265                            |
| 3                                 | 020100                                               | 20101000                      | SD-2314000                                                            | BANDAR F                            | Ok                         | 30,00                | 00.00 10                | 3,000                            |
| 10                                | • 14 4                                               | Muka surat 1                  | dari 1 🕨 🕅 🔿                                                          |                                     |                            |                      | Mem                     | naparkan rekod 1 hingga 3 dari 3 |
|                                   |                                                      |                               |                                                                       |                                     |                            |                      | Ju                      | mlah(RM): 8,                     |
| Maklu                             | mat Terperinc                                        | i                             |                                                                       |                                     |                            |                      |                         |                                  |
|                                   | Jabatan Dip                                          | ertanggung                    | PTJ Dipertanggung                                                     | Vot/ Dana                           | Program/ Aktiviti          | Kod Akaun            | Jabatan Pembayar        | PTJ Pembayar                     |
| Bil.                              |                                                      |                               | 20201000                                                              | 6000                                |                            | B0551202             | 020100                  | 20101000                         |
| Bil.                              | 020                                                  | 300                           | 20301000                                                              | 0000                                |                            |                      |                         |                                  |
| Bil.<br>1                         | 020                                                  | 300<br>Muka surat 1           | dari 1 🕨 🕅 O                                                          |                                     |                            |                      | Mer                     | maparkan rekod 1 hingga 1 dari   |
| Bil.<br>1<br>10<br>Maklu          | 020<br>N 4                                           | 300<br>Muka surat 1<br>Iahulu | dari 1 ▶ ₩ Ŏ                                                          |                                     |                            |                      | Mer                     | maparkan rekod 1 hingga 1 dari   |

| Langkah | Tindakan                | Catatan |
|---------|-------------------------|---------|
| 1       | Klik butang <b>Ok</b> . |         |

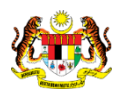

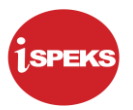

| / Mair | in Title                           |                                        |               |       |            |        |            |         |                 |                              |
|--------|------------------------------------|----------------------------------------|---------------|-------|------------|--------|------------|---------|-----------------|------------------------------|
| senar  | rai Tugasan UMUM                   |                                        |               |       |            |        |            |         |                 |                              |
| 311    | MODUL                              | PROSES SUB MODUL                       | SAH SIMPAN    | SEMAK | SEMAK 2    | SAH    | SOKONG     | LULUS 1 | LULUS 2         | KUIRI                        |
| 1      |                                    | Bil                                    | -             | -     | -          | -      | -          | 3       |                 | -                            |
| 2      |                                    | Nota Kredit/Debit                      |               | •     |            | •      |            | 2       | •               |                              |
| 3      |                                    | Terimaan Dengan Bil                    | -             | -     | -          | -      | -          | -       | -               | -                            |
| 1      |                                    | Terimaan Tanpa Bil                     |               | •     | -          |        | •          | -       |                 | •                            |
| 5      |                                    | Terimaan Dari Resit Yang<br>DiBatalkan |               |       | •          |        |            | -       |                 | +                            |
| 5      |                                    | Jana Penyata Pemungut<br>Manual/Auto   |               |       |            |        | +          | 0       | -               |                              |
| 7      |                                    | Peruntukan Hutang Ragu<br>Spesifik     |               | -     | -          | -      | -          | 0       | -               |                              |
| 3      |                                    | Peruntukan Hutang Ragu Am              | -             | +     | -          | -      | -          | 1       | -               | -                            |
| A      | kaun Belum Terima (AR)             | Hapus Kira Dari Peruntukan             | +             |       |            | -      |            | 1       |                 |                              |
| 0      |                                    | Hapus Kira Bukan Dari<br>Peruntukan    | -             |       | -          | -      | +          | 1       | -               |                              |
| 1      |                                    | Reversal Hapus Kira                    | -             | -     | -          |        | -          | 1       |                 | -                            |
| 10 •   | <ul> <li>I Muka surat 1</li> </ul> | dari 2 🕨 🕅 Ö                           |               |       |            |        |            |         | Memaparkan reko | od 1 hingga 10 dari 16 i     |
| /enar/ | /ai Tugasan MODUL                  |                                        |               |       |            |        |            |         |                 |                              |
| ш      | NO REKOD NO RU                     | JJUKAN JENIS<br>URUSNIAGA              | BANK/SYARIKAT |       | AMAUN (RM) | STATUS | NAMA PEGAW | /AI     | TARIKH          | BIL HARI<br>(AGEING DOKUMEN) |
|        |                                    |                                        |               |       | Y SEM      | JA V   |            |         | m Y             |                              |

| Langkah | Tindakan                      | Catatan |
|---------|-------------------------------|---------|
| 1       | Klik ikon <b>Log Keluar</b> . |         |

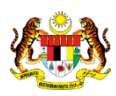